# Vertrieb (SD)

Diese Fallstudie beschreibt einen integrierten Vertriebsprozess im Detail und fördert somit das Verständnis der einzelnen Prozessschritte und der zugrundeliegenden SAP-Funktionalität.

#### Produkt

S/4HANA 2020 Global Bike

Fiori 3.0

Level Anfänger

#### Fokus Vertrieb

Autoren

Bret Wagner Stefan Weidner

Version 4.0

Letzte Änderung September 2021

#### **MOTIVATION**

Die Dateneingaben der Übungen für Vertrieb waren vermindert, da ein Großteil der Daten im SAP System bereits vorhanden war. Die gespeicherten Daten, bekannt als Stammdaten, vereinfachen die Bearbeitung von Geschäftsprozessen.

Im Kundenauftragsprozess haben Sie bereits im System vorhandene Stammdaten wie Kunden, Material (Produkte, die Global Bike verkauft) und Konditionen verwendet, um den Vertriebsprozess abzukürzen.

In dieser Fallstudie werden Sie eigene Stammdaten, z.B. einen neuen Kunden, erstellen.

#### VORAUSSETZUNGEN

Bevor Sie die Fallstudie bearbeiten, sollten Sie sich mit der Navigation im SAP System vertraut machen.

Um diese SD-Fallstudie erfolgreich durchzuführen, ist es nicht notwendig alle SD-Übungen bearbeitet zu haben. Es ist jedoch empfehlenswert.

#### BEMERKUNG

Diese Fallstudie verwendet die Modellfirma Global Bike.

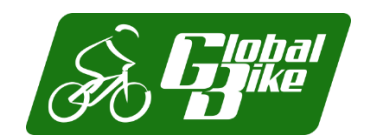

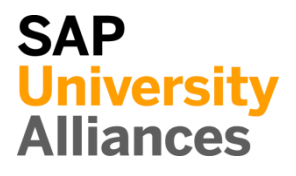

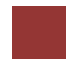

#### Prozessübersicht

| <b>Lernziel</b> Verstehen und Aus<br>Prozesses.                                                                                                    | sführen eines integrierten Order-to-Cash-                                                                                                    | <b>Zeit</b> 120 Min. |
|----------------------------------------------------------------------------------------------------|----------------------------------------------------------------------------------------------------|----------------------|
| <b>Szenario</b> Um einen vollstän<br>werden Sie verschiedene Ro<br>zum Beispiel Vertriebsmitar<br>Sie in den Abteilungen Vert<br>Finanzbuchhaltung (FI) arbe | digen Order-to-Cash-Prozess auszuführen,<br>ollen im Global Bike-Unternehmen annehmen,<br>obeiter, Lagerist, Buchhalter. Insgesamt werden<br>rieb (SD), Materialwirtschaft (MM) und in der<br>eiten. |                      |
| Beteiligte Mitarbeiter                                                                                                    | David Lopez (Vertreter Miami)                                                                                                    |                      |

| Beteingte Mitarbeiter | David Lopez (Vertreter Miami)           |
|-----------------------|-----------------------------------------|
|                       | Maria Diaz (Verkaufsperson 1)           |
|                       | Matthias Dosch (Verkaufsperson 2)       |
|                       | Sandeep Das (Lagervorarbeiter Miami)    |
|                       | Sergey Petrov (Lagerangestellter Miami) |
|                       | Stephanie Bernard (Fakturist)           |
|                       | Jamie Shamblin (Kostenbuchhalter)       |
|                       |                                         |

Sie starten den Prozess des Kundenauftrags, indem Sie einen neuen Geschäftspartner (GP) in Orlando mit der Rolle "Kunde" erstellen (The Bike Zone ###). Dann erhalten Sie eine Anfrage, die Sie in ein Angebot umwandeln. Sobald das Angebot vom Kunden angenommen wird, erstellen Sie einen Kundenauftrag, mit Bezug auf das Angebot. Da Sie genügend Fahrräder auf Lager haben, liefern Sie die verkauften Fahrräder und erstellen eine Rechnung. Zum Schluss nehmen Sie die Bezahlung entgegen. Die folgende Grafik zeigt die komplette Prozesskette.

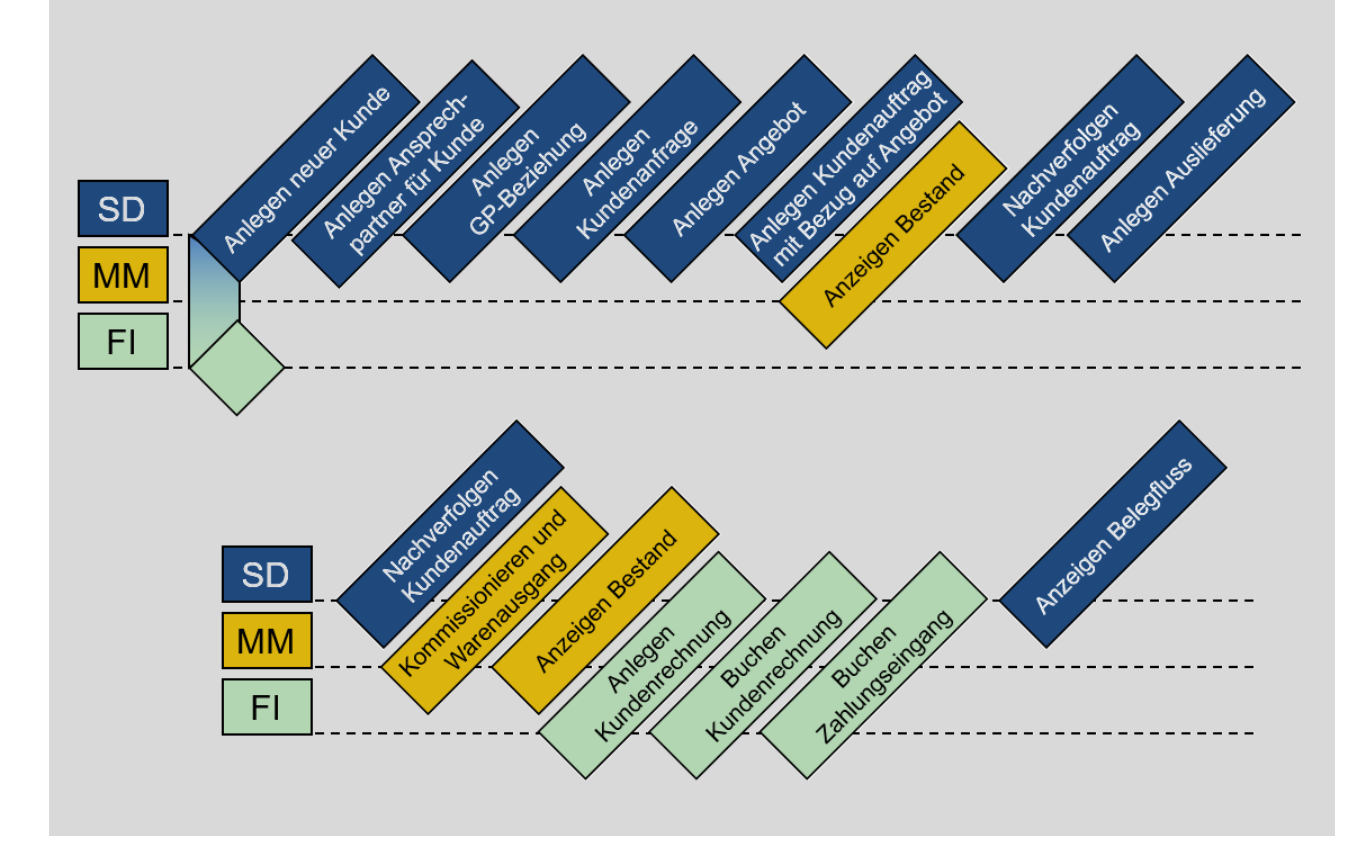

## Inhaltsverzeichnis

| Prozessübersicht                                       | 2  |
|--------------------------------------------------------|----|
| Schritt 1: Anlegen neuer Kunde                         | 4  |
| Schritt 2: Anlegen Ansprechpartner für Kunde           | 12 |
| Schritt 3: Anlegen GP-Beziehung                        | 15 |
| Schritt 4: Anlegen Kundenanfrage                       | 17 |
| Schritt 5: Anlegen Angebot                             | 22 |
| Schritt 6: Anlegen Kundenauftrag mit Bezug auf Angebot | 27 |
| Schritt 7: Anzeigen Bestand                            | 29 |
| Schritt 8: Nachverfolgen Kundenauftrag                 | 31 |
| Schritt 9: Anlegen Auslieferung                        | 35 |
| Schritt 10: Nachverfolgen Kundenauftrag                | 37 |
| Schritt 11: Kommissionieren und Warenausgang           | 39 |
| Schritt 12: Anzeigen Bestand                           | 42 |
| Schritt 13: Anlegen Kundenrechnung                     | 44 |
| Schritt 14: Buchen Kundenrechnung                      | 46 |
| Schritt 15: Buchen Zahlungseingang                     | 47 |
| Schritt 16: Anzeigen Belegfluss                        | 50 |
| SD Herausforderung                                     | 54 |

## Schritt 1: Anlegen neuer Kunde

| Aufgabe Legen Sie einen neuen Kunden an.                                                                                                    | Zeit 15 Min. |
|----------------------------------------------------------------------------------------------------|--------------|
| <b>Beschreibung</b> Nutzen Sie das SAP Fiori Launchpad, um einen neuen Kunden anzulegen.                                                                                                    |              |
| Name (Stelle) David Lopez (Vertreter Miami)                                                                                                    |              |
|                                                                                                    |              |
| In dieser Fallstudie werden Sie den Stammsatz für einen neuen Kunden<br>anlegen. Sie werden zwei Arten von Kundendaten zum Kunden erfassen –<br>Vertriebsdaten und Finanzdaten. Die Kundendaten werden in drei Gruppen<br>oder Ansichten erstellt – Allgemein, Buchhaltung und Vertrieb. Kunden<br>können zentral erstellt werden, was bedeutet, dass alle Ansichten in einem<br>Schritt angelegt werden oder die Verantwortung verteilt werden kann, sodass<br>verschiedene Mitarbeiter der Finanz- und Verkaufsabteilung für die<br>Erstellung und Wartung der Daten in ihren entsprechenden Sichten zuständig<br>sind. | Szenario     |
| In dieser Aufgabe werden Sie die zentrale Pflege verwenden, um alle<br>benötigten Daten für den neuen Kunden auf einmal einzugeben.                                                                                                    |              |
|                                                                                                    |              |
| Um einen neuen Kunden anzulegen, klicken Sie im Bereich Sales and Distribution auf die App Geschäftspartnerstammdaten verwalten.                                                                                                    | Einstieg     |
| Geschäftspartner-<br>stammdaten ver-<br>walten                                                                                                    |              |
| Wählen Sie in der Sicht <i>Geschäftspartner verwalten</i> den Punkt Anlegen. Es öffnet sich ein Untermenü. Klicken Sie hier auf <b>Organisation</b> .                                                                                                    | Organisation |
| ✓ SAP     Geschäftspartner verwalten ▼     Q     ②     □                                                                                                    |              |
| Standard* > C                                                                                                    |              |

**Hinweis** Der Geschäftspartner wird übergeordnet angelegt und diesem werden Rollen (z.B. Kunde, Lieferant) zugeordnet. Die verschiedenen Rollen werden für bestimmte Organisationsebenen (Buchungskreis, Vertriebsbereich) angelegt. Geschäftspartner können wie folgt als Person, Gruppe oder Organisation kategorisiert werden:

- Eine Organisation repräsentiert Einheiten, wie etwa ein Unternehmen (z.B. eine juristische Person), Teile einer juristischen Person (z.B. eine Abteilung) oder einen Verband. "Organisation" ist ein Oberbegriff zum Abbilden jeglicher Situationen, die bei täglichen Geschäftsaktivitäten auftreten können.
- Eine Gruppe stellt eine Wohngemeinschaft, ein Ehepaar oder einen Vorstand dar.

In *Organisation anlegen* klicken Sie im Feld *GP-Rolle* auf das Werthilfe-Symbol  $\square$ . Suchen Sie im Pop-up nach **Debitor** und wählen anschließend den Eintrag **FLCU00** | **Debitor**.

| Debitor          |                           | ×Q                 | Filter ausblenden S |
|------------------|---------------------------|--------------------|---------------------|
| P-Rolle:         |                           | Rollenbezeichnung: |                     |
|                  |                           | C C                |                     |
| emente (5)       |                           |                    |                     |
|                  |                           |                    |                     |
| GP-Rolle ≞       | Rollenbezeichnung         |                    |                     |
| FLCU00           | Debitor                   |                    |                     |
| TR0600           | Debitorischer Hauptmieter |                    |                     |
| TROCOL           | Mieter (nichtdebitorisch) |                    |                     |
| TRUGUI           |                           |                    |                     |
| TR0601<br>TR0603 | Debitorischer Vertragspar |                    |                     |

Wählen Sie als *Anrede* **Firma**, geben Sie als *Name 1* **The Bike Zone** *###* ein. Denken Sie daran, dass Sie für *###* Ihre dreistellige Nummer einsetzen, z.B. wenn Ihre Nummer 003 ist, geben Sie bitte 003 ein. Geben Sie dann im Feld *Straße* **2144 N Orange Ave** und als *Ort* **Orlando** ein. Ergänzen Sie außerdem als *Postleitzahl* **32804**, als *Land* **US**, als *Region* **FL** und als *Sprache* **EN**. Bestätigen Sie Ihre Eingaben mit OK.

Firma The Bike Zone ### 2144 N Orange Ave Orlando 32804 US FL EN

Debitor

FLCU00 - Debitor

| Allgemeine Daten     |        | Standardadresse   |   |
|----------------------|--------|-------------------|---|
| Geschäftspartner:    |        | Straße:           |   |
|                      | C      | 2144 N Orange Ave |   |
| Gruppierung:         |        | Hausnummer:       |   |
|                      | $\sim$ |                   |   |
| Geschäftspartnertyp: |        | Ort:              |   |
| 2                    |        | Orlando           |   |
| GP-Rolle:            |        | Postleitzahl:     |   |
| FLCU00               | C      | 32804             |   |
| Anrede Organisation: |        | Land:             |   |
| Firma                | $\sim$ | US                | C |
| Name 1:              |        | Region:           |   |
| The Bike Zone 000    |        | FL                | C |
| Name 2:              |        | Sprache:          |   |
|                      |        | EN                | C |
|                      |        |                   |   |
|                      |        |                   |   |
|                      |        |                   |   |

| Eine neue Übersicht wird generiert. Ge                                                                                                    | n Sie sicher, dass Sie den Reiter                                        |
|----------------------------------------------------------------------------------------------------|--------------------------------------------------------------------------|
| Grunddaten ausgewählt haben. Ergänz                                                                                                    | Sie im Bereich Allgemeine                                                |
| Informationen als Suchbegriff 1 Ihre dr                                                                                                    | tellige Nummer ###. ###                                                  |
| Coundation of Dellas Advance of Depletoneters Television                                                                                    |                                                                          |
| Grunddaten - Rollen Adresse - Bankkonten Zanlun                                                                                             | ten identifikation V Ansprechpartner Anlagen                             |
| Allgemeine Informationen                                                                                                    |                                                                          |
| Titel.                                                                                                    | me A:                                                                    |
| Firma                                                                                                    | IIIE 4.                                                                  |
| Name 1:                                                                                                    | chhodriff 1                                                              |
| The Bike Zone 000                                                                                                    | 00                                                                       |
| Name 2:                                                                                                    | shaariff 2:                                                              |
|                                                                                                    | cibegini z.                                                              |
| Name 3:                                                                                                    |                                                                          |
|                                                                                                    |                                                                          |
|                                                                                                    |                                                                          |
| Scroll zur korrekten Position. Sie seher<br>Geschäftspartnerrolle sowie den Gültig<br>Zeile auf $\triangleright$ , um weitere Details zu pf | ne Zeile mit den Angaben der<br>itsdaten. Klicken Sie am Ende der<br>en. |
| Rollen                                                                                                    |                                                                          |
|                                                                                                    | Aslanda Hackes Fictures 23                                               |
|                                                                                                    | Antegeri Loschen Einigen W                                               |
| Geschaftspartnerrolle Gu                                                                                                    | sbeginn Guttigkeitsende                                                  |
| Aktuell ist kein Datensatz für die Buch dementsprechend den Button Anlegen.                                                                 | gskreise gepflegt, wählen Sie                                            |
| Buchungskreise                                                                                                    |                                                                          |
|                                                                                                    |                                                                          |
| Such                                                                                                    | C Kopieren Anlegen Löschen 🔯                                             |
| Buchungskreis Abstimmkonto Buchhaltungssachbeart                                                                                            | Zahlungsbedingungen Sperren                                              |
| Keine Daten                                                                                                    | en.<br>No Worthilfo Symbol [] Doc                                        |
| folgende Pop-up-Fenster öffnet sich.                                                                                                    | is wertillite-Symbol . Das                                               |
| Auswählen: Buchungskreis                                                                                                    |                                                                          |
| Suchen                                                                                                    | Filter ausblenden Start                                                  |
| Buchungskreis: Name der Firma:                                                                                                    | ng: Länderschlüssel:                                                     |
| 9                                                                                                    | ප ල                                                                      |
| Elemente (2)                                                                                                    |                                                                          |
| Buc ≜ Län Name der Firma                                                                                                    |                                                                          |
| DE00 DE Global Bike Germany GmbH                                                                                                    |                                                                          |
| US00 US Global Bike Inc.                                                                                                    |                                                                          |
|                                                                                                    |                                                                          |
| Vlieken Sie auf USAA (Cl-L-1 Dil J                                                                                                    | um as auszuwählan Im Dansish                                             |
| KIICKEN SIE AUT USUU (Global Bike Inc                                                                                                    | US00 US00                                                                |
| Finanzen geben Sie als Abstimmkonto                                                                                                    | 120000 (Forderungen aus                                                  |
| Lieferungen und Leistungen) und als Se                                                                                                    | ierschlüssel <b>001</b> (Buchungsdatum) 001                              |
|                                                                                                    |                                                                          |

0001

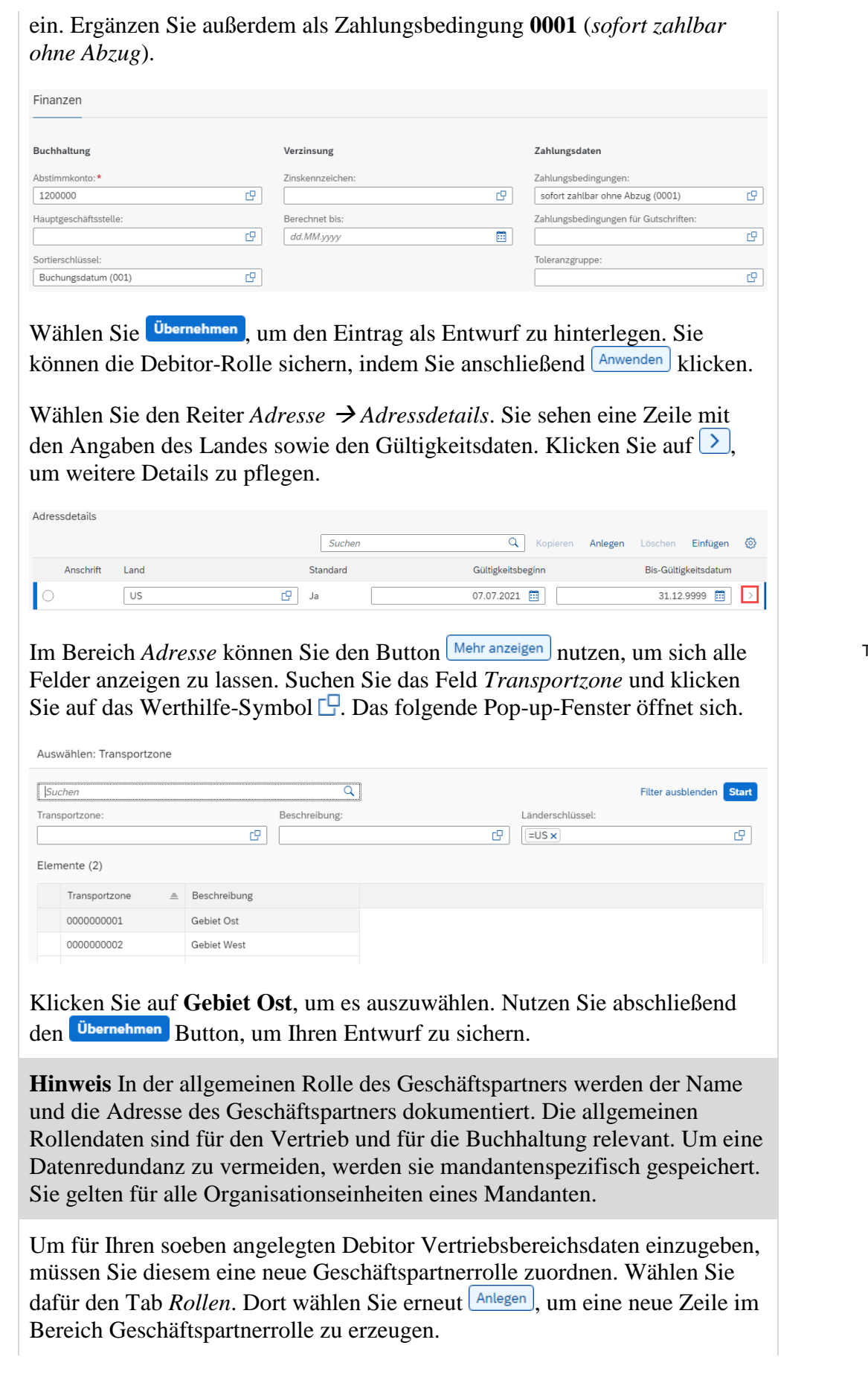

Adressdetails

Adresse

Transportzone

Gebiet Ost

Rollen

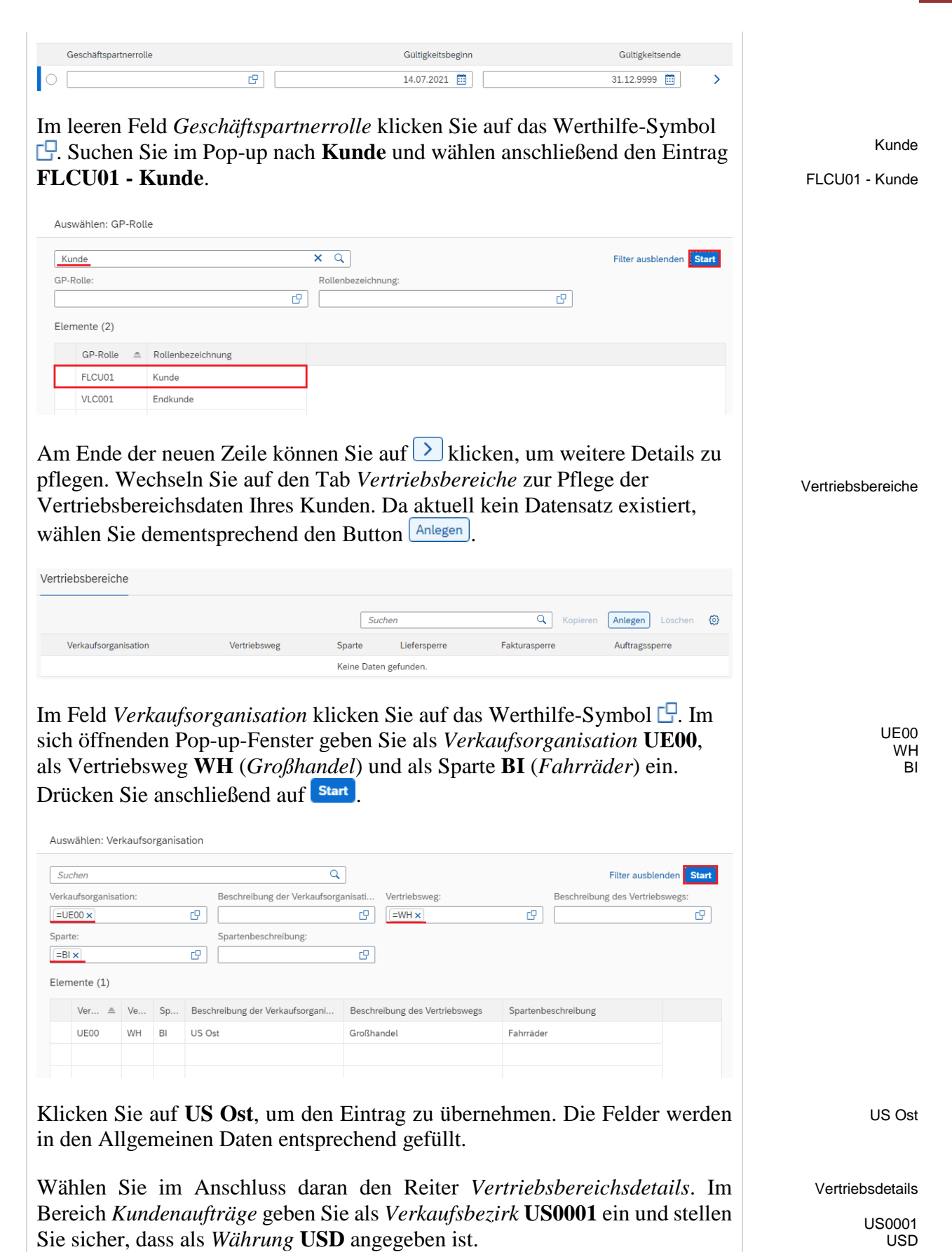

|                                                                                   | Kundenaufträge                                                                                                    |                                                 |                      |
|-----------------------------------------------------------------------------------|----------------------------------------------------------------------------------------------------|-------------------------------------------------|----------------------|
|                                                                                   | Verkaufshezirk:                                                                                                    |                                                 |                      |
|                                                                                   | US0001                                                                                                    | 1                                               |                      |
|                                                                                   | Kundengruppe:                                                                                                    | _                                               |                      |
|                                                                                   | <u>د</u>                                                                                                    | ]                                               |                      |
|                                                                                   |                                                                                                    |                                                 |                      |
|                                                                                   |                                                                                                    |                                                 |                      |
|                                                                                   | Kundenschema für PV:                                                                                                    | 7                                               |                      |
|                                                                                   | ۲                                                                                                    | J                                               |                      |
|                                                                                   | Währung:                                                                                                    | _                                               |                      |
|                                                                                   | US Amerikanische Dollar (USD)                                                                                                    | ]                                               |                      |
|                                                                                   | Kurstyp:                                                                                                    |                                                 |                      |
|                                                                                   | <u>۲</u>                                                                                                    | ]                                               |                      |
| Im Bereich Faktur<br>als Incoterms-Ort<br>Zahlungsbedingur                        | <i>rierung</i> geben Sie als Incoterms <b>FOB</b> ( <i>F</i><br><i>1</i> <b>Miami</b> ein. Ergänzen Sie außerdem al<br><i>agen</i> <b>0001</b> ( <i>sofort zahlbar ohne Abzug</i> ).           | rei an Bord) und<br>s                           | FOB<br>Miami<br>0001 |
| Incoterms (Abkür<br>Internationale Har<br>Lieferbedingunger<br>das internationale | zung für <b>In</b> ternational <b>Co</b> mmercial <b>Ter</b> n<br>ndelsklauseln) sind international anerkar<br>n, die von der Internationalen Handelska<br>Handelsrecht veröffentlicht werden. | <b>ns</b> ; deutsch:<br>inte<br>immer (ICC) für | Incoterms            |
|                                                                                   | Fakturierung                                                                                                    |                                                 |                      |
|                                                                                   | Pashaungadatany                                                                                                    |                                                 |                      |
|                                                                                   | ro                                                                                                    | 1                                               |                      |
|                                                                                   |                                                                                                    | ]                                               |                      |
|                                                                                   | Incoterms-version:                                                                                                    | 1                                               |                      |
|                                                                                   |                                                                                                    | J                                               |                      |
|                                                                                   | Incoterms:                                                                                                    | 1                                               |                      |
|                                                                                   |                                                                                                    | J                                               |                      |
|                                                                                   | Incoterms-Ort 1:                                                                                                    | 1                                               |                      |
|                                                                                   |                                                                                                    | J                                               |                      |
|                                                                                   | Incoterms-Ort 2:                                                                                                    | 1                                               |                      |
|                                                                                   |                                                                                                    | J                                               |                      |
|                                                                                   | Zahlungsbedingungen:                                                                                                    | 1                                               |                      |
|                                                                                   | sorort zahlbar ohne Abzug (0001)                                                                                                    | J                                               |                      |
| Im Bereich Versa<br>den Wert <b>norma</b>                                         | <i>nd</i> wählen Sie als <i>Lieferpriorität</i> aus d<br>I und als <i>Versandbedingungen</i> den W                                                                                             | er Dropdown-Liste<br>ert <b>Standard</b> aus.   | normal<br>Standard   |
| Ergänzen Sie als A                                                                | Auslieferungswerk <b>MI00</b> (Miami).                                                                                                    |                                                 | MIOO                 |

|                                                                                                    | Versand                                                                                                    |                                                                                                    |                                                                                                    |                                     |
|----------------------------------------------------------------------------------------------------|----------------------------------------------------------------------------------------------------|----------------------------------------------------------------------------------------------------|----------------------------------------------------------------------------------------------------|-------------------------------------|
|                                                                                                    | Lieferpriorität:                                                                                                    |                                                                                                    |                                                                                                    |                                     |
|                                                                                                    | normal                                                                                                    | ~                                                                                                    |                                                                                                    |                                     |
|                                                                                                    | Auslieferungswerk:                                                                                                    |                                                                                                    |                                                                                                    |                                     |
|                                                                                                    | MI00                                                                                                    | C                                                                                                    |                                                                                                    |                                     |
|                                                                                                    | Versandbedingungen:                                                                                                    |                                                                                                    |                                                                                                    |                                     |
|                                                                                                    | Standard                                                                                                    |                                                                                                    |                                                                                                    |                                     |
|                                                                                                    | A. fb. down                                                                                                    |                                                                                                    |                                                                                                    |                                     |
|                                                                                                    | Auftragszusammenfuhrung                                                                                                    | р<br>Р                                                                                                    |                                                                                                    |                                     |
|                                                                                                    |                                                                                                    |                                                                                                    |                                                                                                    |                                     |
| Dropdown-Liste <b>E</b><br>nutzen Sie im Felc<br>wählen so <b>Teillief</b><br>Eingabemaske <i>Pre</i><br>mithilfe der Dropo<br>Kundenschema <b>1</b> (<br>folgenden Screens | Crlöse Inland aus. In<br>Teillieferung pro P<br>erung erlaubt aus. E<br>eisfindung und Statis<br>lown-Liste Großabi<br>(Standard) ein. Verg<br>hots und bestätigen | n folgenden Bereich<br>Position die Dropdow<br>Im letzten Bereich die<br>Stiken wählen Sie als<br>nehmer aus und gebe<br>gleichen Sie Ihre Eing<br>Sie Ihre Eingaben mi | <i>Teillieferungen</i><br>n-Liste und<br>eser<br>Preisgruppe<br>en Sie als<br>gaben mit den<br>t Enter. | Teillieferung erlaub<br>Großabnehme |
| 0                                                                                                    | 8                                                                                                    | 6                                                                                                    |                                                                                                    |                                     |
|                                                                                                    | Buchhaltung                                                                                                    |                                                                                                    |                                                                                                    |                                     |
|                                                                                                    | Kontierungsgruppe:                                                                                                    |                                                                                                    |                                                                                                    |                                     |
|                                                                                                    | Erlöse Inland                                                                                                    | ~                                                                                                    |                                                                                                    |                                     |
|                                                                                                    |                                                                                                    |                                                                                                    |                                                                                                    |                                     |
| Teillieferungen                                                                                                    |                                                                                                    | Preisfindung und Statistiker                                                                                                    | I.                                                                                                    |                                     |
| Teillieferung pro Position                                                                                                    | :                                                                                                    | Preisgruppe:                                                                                                    |                                                                                                    |                                     |
| Teillieferung erlaubt                                                                                                    | ~                                                                                                    | Großabnehmer                                                                                                    | ~                                                                                                    | ]                                   |
| Komplettlieferung erford                                                                                                    | erlich:                                                                                                    | Kundenschema:                                                                                                    |                                                                                                    |                                     |
|                                                                                                    |                                                                                                    | Standard (1)                                                                                                    | C                                                                                                    |                                     |
| Anschließend wäh<br>Steuerkategorien of                                                                                                    | llen Sie den Reiter S<br>lie Steuerklassifikati                                                                                                    | teuern. Geben Sie für<br>ion <b>0</b> (keine Steuer) e                                                                                                    | alle drei<br>in.                                                                                        | Steuerr<br>(                        |
| Vertriebsbereichsteuern (3)                                                                                                    |                                                                                                    | Suchen                                                                                                    | C Einfügen                                                                                              | 0                                   |
| Land Steuerkategori                                                                                                    | e Steuerklass                                                                                                    | sifikation                                                                                                    | -0                                                                                                    |                                     |
|                                                                                                    | 0                                                                                                    |                                                                                                    |                                                                                                    | >                                   |
| US UTX3                                                                                                    | 0                                                                                                    |                                                                                                    | r                                                                                                    | <u> </u>                            |
| Wählen Sie Übernet<br>Drücken Sie ansch<br>Rolle abzuschließe<br>Sie auf Anlegen                                                                                            | hmen, um Ihre Anpas<br>lließend auf Anwenden<br>en. Zum endgültigen                                                                                                | ssungen als Entwurf z<br>, um die Bearbeitung<br>Sichern des Geschäf                                                                                                    | zu sichern.<br>3 der Kunden-<br>dspartners klich                                                        | ken                                 |

Das SAP-System erstellt den Stammdatensatz für den neuen GP und weist eine eindeutige Geschäftspartnernummer zu. Notieren Sie sich GP-Nummer, die Sie im Kopfbereich finden.

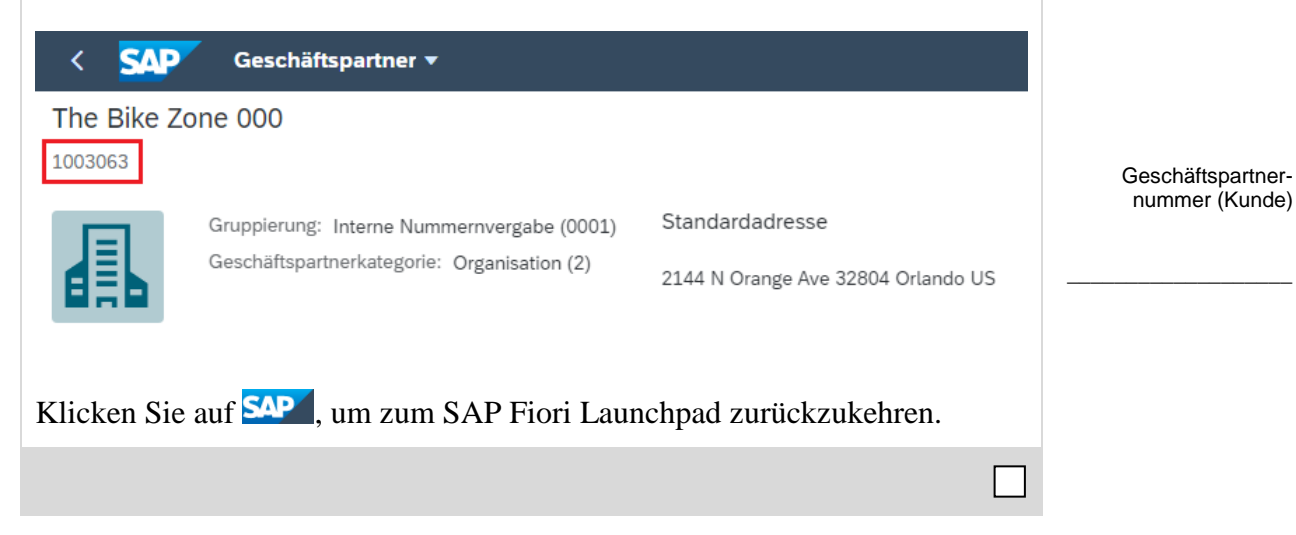

Schritt 2: Anlegen Ansprechpartner für Kunde

| Aufgabe Legen Sie einen A<br>Beschreibung Nutzen Sie<br>Kontaktperson anzulegen.                                   | Ansprechpartner für ein<br>das SAP Fiori Launchp                                             | en Kunden an.<br>ad, um eine neue                                                                                                    | Zeit 5 Min.                            |
|----------------------------------------------------------------------------------------------------|----------------------------------------------------------------------------------------------|----------------------------------------------------------------------------------------------------|----------------------------------------|
| Name (Stelle) Maria Diaz                                                                                           | (Verkaufsperson 1)                                                                           |                                                                                                    |                                        |
|                                                                                                    |                                                                                              |                                                                                                    |                                        |
| Da Sie die Stammdaten für<br>haben, können Sie die Star<br>Kontaktperson ist ein Mita<br>Bike mit The Bike Zone ko | : Ihren neuen Kunden (7<br>nmdaten für einen Ansp<br>rbeiter des Kundenunter<br>ommuniziert. | The Bike Zone), erstellt<br>prechpartner anlegen. Diese<br>rnehmens, über den Global                                                                              | Szenario                               |
| Um einen Ansprechpartner<br>Geschäftspartnerstammdat                                                               | anzulegen, nutzen Sie<br>ten verwalten.                                                      | erneut die App                                                                                                    | Einstieg                               |
| Wählen Sie in der Sicht Ge<br>öffnet sich ein Untermenü.                                                           | Geschäftspartner-<br>stammdaten ver-<br>walten                                               | en den Punkt Anlegen. Es<br>erson.<br>artner: Vorname/Name 1:<br>Filter anpassen Start<br>Anleger Objektselte Kopieren © fer<br>Person Land Rolle<br>Organisation | Person                                 |
| In <i>Person anlegen</i> klicken<br>. Suchen Sie im Pop-up i<br>Eintrag <b>BUP001</b>   <b>Anspre</b>              | Sie im Feld <i>GP-Rolle</i> a<br>nach <b>Partner</b> und wähle<br>chpartner.                 | uf das Werthilfe-Symbol<br>en anschließend den                                                                                                    | Partner<br>BUP001 -<br>Ansprechpartner |

| Au  | swählen: GP-Rol | le                        |                    |   |                         |
|-----|-----------------|---------------------------|--------------------|---|-------------------------|
| P   | artner          |                           | ×Q                 |   | Filter ausblenden Start |
| GP  | -Rolle:         |                           | Rollenbezeichnung: |   |                         |
|     |                 |                           | 0                  | C |                         |
| Ele | emente (11)     |                           |                    |   |                         |
|     | GP-Rolle ≞      | Rollenbezeichnung         |                    |   |                         |
|     | BUP001          | Ansprechpartner           |                    |   |                         |
|     | CACSA1          | Provisionsvertragspartner |                    |   |                         |
|     | CHM001          | Partner-Unternehmenszentr |                    |   |                         |
|     | CMS001          | Sicherheitenpartner       |                    |   |                         |

Geben Sie **Titel der Person**, **Vornamen** und **Nachnamen** Ihrer Wahl an. Sie können auch Ihren eigenen Namen wählen, da dieser eindeutig sein sollte. Als *Land* geben Sie bitte **US** ein und als *Sprache* **EN**. Bestätigen Sie Ihre Eingaben mit OK. Titel der Person Vorname, Nachname US EN

| Geschäftspartner: Grupplerung: | C      | Straße:         |   |
|--------------------------------|--------|-----------------|---|
| Grupplerung:                   | C      | Hausnummer      |   |
| Gruppierung:                   |        | Hausnummer:     |   |
|                                |        | The domain more |   |
|                                | $\sim$ |                 |   |
| Geschäftspartnertyp:           |        | Postleitzahl:   |   |
| 1                              |        |                 |   |
| GP-Rolle:                      |        | Ort:            |   |
| BUP001                         | C      |                 |   |
| Titel der Person:              |        | Land:           |   |
| Herr                           | $\sim$ | US              | G |
| Vorname:                       |        | Region:         |   |
| Max                            |        |                 | G |
| Nachname:                      |        | Sprache:        |   |
| Mustermann                     |        | EN              | 6 |

Es wird ein neue Übersicht generiert. Ergänzen Sie im Bereich *Allgemeine Informationen* im Feld *Suchbegriff 1* Ihre dreistellige Nummer ###.

| Allgemeine Informationen | Rollen | Adresse $$ |
|--------------------------|--------|------------|
|                          |        |            |
| Titel:                   |        |            |
| Herr                     |        | ~          |
| Vorname:                 |        |            |
| Мах                      |        |            |
| Nachname:                |        |            |
| Mustermann               |        |            |
| Suchbegriff 1:           |        |            |
| 000                      |        |            |
| Suchbegriff 2:           |        |            |
|                          |        |            |

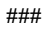

Klicken Sie auf Anlegen, um Ihren Geschäftspartner zu sichern. Das SAP-System erstellt den Stammdatensatz für den neuen Ansprechpartner und weist ihm eine eindeutige Geschäftspartnernummer zu (Kopfbereich). Bitte notieren Sie sich diese Nummer.

| < SAP           | Geschäftspartner 🔻                                                                  |                       |                                    |
|-----------------|-------------------------------------------------------------------------------------|-----------------------|------------------------------------|
| Max Muste       | rmann                                                                               |                       | Geschäfts-                         |
| 8               | Gruppierung: Interne Nummernvergabe (0001)<br>Geschäftspartnerkategorie: Person (1) | Standardadresse<br>US | partnernummer<br>(Ansprechpartner) |
| Klicken Sie auf | f <b>SAP</b> , um zum SAP Fiori Launchpad zu                                        | rückzukehren.         |                                    |
|                 |                                                                                     |                       |                                    |

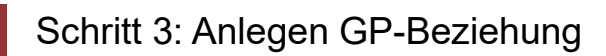

| Aufgabe Legen Sie die GF                                                                                       | -Beziehung an.                                                                                                    | Zeit 5 Min.                                                   |
|----------------------------------------------------------------------------------------------------|----------------------------------------------------------------------------------------------------|---------------------------------------------------------------|
| <b>Beschreibung</b> Nutzen Sie<br>Geschäftspartner-Beziehun                                                    | das SAP Fiori Launchpad, um die<br>9 zu pflegen                                                                                                    |                                                               |
| Nome (Stelle) Maria Diaz                                                                                       | (Varkoufenergen 1)                                                                                                    |                                                               |
| Name (Stene) Maria Diaz                                                                                        | (verkautsperson 1)                                                                                                    |                                                               |
|                                                                                                    |                                                                                                    |                                                               |
| Der Ansprechpartner von T<br>Kundenstamm zugeordnet                                                            | The Bike Zone muss als Geschäftspartner im werden.                                                                                                    | Szenario                                                      |
| Um eine Geschäftspartner<br>Geschäftspartnerstammdat                                                           | anzupassen, nutzen Sie erneut die App<br>en verwalten.                                                                                                    | Einstieg                                                      |
|                                                                                                    |                                                                                                    |                                                               |
|                                                                                                    | Geschäftspartner-<br>stammdaten ver-<br>walten                                                                                                    |                                                               |
|                                                                                                    |                                                                                                    |                                                               |
|                                                                                                    |                                                                                                    |                                                               |
| Geben Sie in der Sicht <i>Ges</i><br>Ihre <b>Geschäftspartnernur</b><br>auch als <i>Ort</i> <b>Orlando</b> und | chäftspartner verwalten im Feld Geschäftspartn<br>nmer (aus Schritt 1) ein. Alternativ können Sie<br>als Vorname/Name 1 *### eingeben.                                                                                                    | er Geschäftspartner-<br>nummer (Kunde)<br>(Orlando)<br>(*###) |
| Standard* 🗸                                                                                                    | C2                                                                                                    | •                                                             |
| Suchen     Alle       Vorname/Name 2:     Straße:                                                              | Rolle:     Geschäftspartner:     Vorname/Name 1:       Image: Constraint of the state of the state of th |                                                               |
| Drücken Sie anschießend a<br>entsprechend angezeigt we                                                         | uf <sup>Start</sup> . Ihr Geschäftspartner sollte Ihnen rden.                                                                                                    |                                                               |
| Geschäftspartner (1)                                                                                           | Anlegen Objektseite Kopieren                                                                                                    |                                                               |
| Geschäftspartner Straße                                                                                        | Ort Postleitzahl Land Rolle                                                                                                    |                                                               |
| The Bike Zone 000         2144 N Orange           1003063         2144 N Orange                                | Ave Orlando 32804 US Debitor (FLCU00), Kunde (FLCU01)                                                                                                    |                                                               |
| Klicken Sie auf Ihren Gesc<br>anzeigen zu lassen. Drücke                                                       | häftspartner, um sich den Stammdatensatz<br>n Sie anschließend im oberen Bereich Bearbeiten.                                                                                                    |                                                               |

Ansprechpartner

Wählen Sie den Reiter *Ansprechpartner* aus. Klicken Sie auf Anlegen, um eine neue Zeile im Bereich Kontakte zu erzeugen.

| < SAP Geschäfts          | spartner 🔻         |                |                                    |                                   | ५ @ 😐      |
|--------------------------|--------------------|----------------|------------------------------------|-----------------------------------|------------|
| The Bike Zone<br>1003063 | e 000              |                |                                    |                                   | ~ Ľ        |
| Grunddaten \vee Rollen   | Adresse 🗠 🛛 Bankko | onten Zahlungs | karten Identifikation $\checkmark$ | Ansprechpartner Anlagen           |            |
| Kontakte (0)             |                    |                | Suchen                             | Anlegen Löschen                   | Einfügen 🛞 |
| Ansprechpartner          | Nachname           | Vorname        | Gültigkeitsbeginn                  | Bis-Gültigkeitsdatum Vollständige | er Name    |
|                          |                    |                | Keine Daten gefunden.              |                                   |            |

Klicken Sie im Feld *Ansprechpartner* auf das Werthilfe-Symbol . Im sich öffnenden Pop-up-Fenster geben Sie im Feld *Geschäftspartner* die **Geschäftspartnernummer** Ihres Ansprechpartners ein. Alternativ können Sie auch den **Vornamen** und **Nachnamen** nutzen. Drücken Sie anschießend auf Start.

| Suchen                                            |                 | ٩           | Filter ausblenden Sta |
|---------------------------------------------------|-----------------|-------------|-----------------------|
| eschäftspartner:                                  | Titel:          | Vorname:    | Nachname:             |
| =1003064 ×                                        | CP (            | C Max ×     | C Mustermann × C      |
| ieburtsdatum:                                     | Geschäftspartne | ertyp:      |                       |
| ieburtsdatum:                                     | Geschäftspartne | ertyp:<br>C |                       |
| ieburtsdatum:<br>ilemente (1)<br>Geschäftspartner | Geschäftspartne | Nachname    | Geburtsdatum Titel    |

Ihr Geschäftspartner wird entsprechend angezeigt. Wählen Sie ihn mit einem Klick aus, um ihn als Ansprechpartner für Ihren Kunden (The Bike Zone) einzutragen. Klicken Sie auf Sichern, um Ihre Änderungen am Geschäftspartner zu übernehmen.

Klicken Sie auf <sup>SAP</sup>, um zum SAP Fiori Launchpad zurückzukehren.

Geschäftspartnernummer (Vorname) (Nachname)

## Schritt 4: Anlegen Kundenanfrage

| Aufgabe Legen Sie eine Kundenanfrage an.                                                                                                    | Zeit 10 Min.           |  |  |  |
|----------------------------------------------------------------------------------------------------|------------------------|--|--|--|
| <b>Beschreibung</b> Nutzen Sie das SAP Fiori Launchpad, um eine neue Kundenanfrage zu erstellen.                                                                                                    |                        |  |  |  |
| Name (Stelle) Matthias Dosch (Verkaufsperson 2)                                                                                                    |                        |  |  |  |
|                                                                                                    |                        |  |  |  |
| Jetzt werden Sie eine Anfrage von Ihrem neuen Kunden (The Bike Zone)<br>eingeben. Eine Anfrage ist die Bitte eines Kunden nach bestimmten<br>Verkaufsinformationen oder einem unverbindlichen Angebot. Eine Anfrage<br>kann sich auf Materialien oder Dienstleistungen, Bedingungen und ggf.<br>Liefertermine beziehen.                                        | Szenario               |  |  |  |
|                                                                                                    |                        |  |  |  |
| Um eine Anfrage zu erstellen, nutzen Sie im Bereich Sales and Distribution die App Kundenanfragen verwalten.                                                                                                    | Einstieg               |  |  |  |
|                                                                                                    |                        |  |  |  |
| Kundenanfragen<br>verwalten                                                                                                    |                        |  |  |  |
|                                                                                                    |                        |  |  |  |
| 5                                                                                                    |                        |  |  |  |
|                                                                                                    |                        |  |  |  |
| <b>Hinweis</b> Diese App ist dynamisch und zeigt in diesem Fall eine 5 an. Das<br>bedeutet, dass Global Bike aktuell 5 verschiedene Kundenanfragen vorliegen<br>hat. Die Anzahl, die Sie sehen, hängt von den Anfragen ab, die Sie und die<br>anderen Teilnehmer zuvor erstellt haben. Diese Funktionalität wird Ihnen<br>auch noch bei anderen Apps begegnen. |                        |  |  |  |
| Möchten Sie sich alle vorhandenen Kundenanfragen anzeigen lassen, so                                                                                                    |                        |  |  |  |
| drücken Sie Start. Eine Liste mit allen Anfragen wird ausgegeben. Wollen Sie hingegen eine neue Kundenanfrage erfassen, klicken Sie auf Anfrage anlegen.                                                                                                    |                        |  |  |  |
| Geben Sie als Anfrageart das Kürzel <b>AF</b> (Anfrage) und als<br>Verkaufsorganisation <b>UE00</b> (US Ost) ein. Ergänzen Sie außerdem im Feld<br>Vertriebsweg <b>WH</b> (Großhandel) und als Sparte <b>BI</b> (Fahrräder).                                                                                                    | AF<br>UE00<br>WH<br>BI |  |  |  |

| * Anfrageart: AF           |
|----------------------------|
| Organisationsdaten         |
| Verkaufsorganisation: UE00 |
| Vertriebsweg: WH           |
| Sparte: BI                 |
| Verkaufsbüro:              |
| Verkäufergruppe:           |

Vergleichen Sie Ihre Eingaben mit dem obigen Screenshot. Wählen Sie anschließend im unteren Bildbereich <sup>Weiter</sup>, um weitere Daten für die Anfrage eingeben zu können. Das bringt Sie zu folgendem Bildschirm.

| < SAP Anfrage anlegen: Übersicht                     |                                        |
|------------------------------------------------------|----------------------------------------|
| 6ð 🖅 🗒 🛞 Σ Mehr 🗸                                    |                                        |
| Anfrage:                                             | Nettowert: 0.00                        |
| Warenempfänger:                                      | Kundenref.datum:                       |
| Verkauf Positionsübersicht Positionsdetail Besteller | Beschaffung Versand Absagegrund        |
| Gültig von:<br>* WunschliefDatum: D 14.09.2021       | Gültig bis: ErwAuftragswert: 0,00      |
| R⊕⊖ → IIII III P@ III                                | Gruppe                                 |
| Pos Material                                         | Bedarfssegment Auftragsmenge ME AltPos |

Geben Sie im Feld *Auftraggeber* die **Geschäftspartnernummer** Ihres Kunden **The Bike Zone** ein.

**Hinweis** Alternativ können Sie Ihre GP-Nummer suchen, indem Sie im Feld *Auftraggeber* das Werthilfe-Symbol Q auswählen. Geben als Suchbegriff ### und als *Ort* **Orlando** ein. Bestätigen Sie Ihre Eingabe mit Enter, um die Suche zu starten. Klicken Sie doppelt auf die Zeile mit The Bike Zone, um den GP in die Anfrage zu übernehmen.

Geben Sie als Kundenreferenz ### ein und tragen Sie in die Felder *Kundenref.datum* sowie *Gültig von* das **heutige Tagesdatum** ein (F4, dann Enter). Für die Felder *Gültig bis* sowie *Wunschlieferdatum* geben Sie **einen Monat von heute** an. Geschäftspartnernummer (Kunde)

> ### Orlando

### Datum heute Datum heute heute in einem Monat heute in einem Monat

| AUIUARREUELI 1003003                                                                                                    |                                                                                                    |
|----------------------------------------------------------------------------------------------------|----------------------------------------------------------------------------------------------------|
|                                                                                                    |                                                                                                    |
| warenemptanger:                                                                                                    |                                                                                                    |
| Kundenreferenz: 000                                                                                                    | Kundenref.datum: <u>14.09.2021</u>                                                                                                    |
| Verkauf Positionsübersicht Positionsdetail Beste                                                                                                    | eller Beschaffung Versand Absagegrund                                                                                                    |
| Gültig von: 14.09.2021                                                                                                    | Gültig bis: 14.10.2021                                                                                                    |
| * WunschliefDatum: D 14.10.2021                                                                                                    | ErwAuftragswert: 0,00                                                                                                    |
| e Bike Zone möchte ein Angebot f<br>ke (schwarz) und das Professional<br>odukte zu finden, nutzen Sie die Su<br>aterial und anschließend auf das W                                                                                                    | für zwei Produkte: Das Deluxe Touring<br>Touring Bike (schwarz). Um diese<br>uchfunktion. Klicken Sie in das Feld<br>Verthilfe-Symbol Q.                                                                                                    |
| If dem Reiter <i>Material zur Bezei</i><br><b>ike*</b> und als Material *### (z.B. *<br>ertebereich einschränken (1)                                                                                                    | <i>ichnung</i> geben Sie als <i>Materialkurztex</i> 6003 falls Ihre Nummer 003 ist) ein.                                                                                                    |
|                                                                                                    |                                                                                                    |
| Material zur Bezeichnung Material nach alter Materialnu                                                                                                    | ummer •••                                                                                                    |
| Materialkurztext: *Bike*                                                                                                    |                                                                                                    |
| Sprachenschlüssel: DE                                                                                                    |                                                                                                    |
| Material: *000                                                                                                    |                                                                                                    |
|                                                                                                    |                                                                                                    |
| Maximale Trefferzahl: 500                                                                                                    |                                                                                                    |
| Maximale Trefferzahl: 500                                                                                                    |                                                                                                    |
| Maximale Trefferzahl: 500                                                                                                    | Suchen Mehrfachselektion Schließen                                                                                                    |
| Maximale Trefferzahl: 500<br>icken Sie dann auf Suchen, um den S<br>gebnisse, deren Materialkurztext "<br>##" endet.<br>Vertebereich einschränken (1)<br>Material zur Bezeichnung Material nach alter Mater<br>Material zur Bezeichnung Material nach alter Mater                                                                                                    | Suchen Mehrfachselektion Schließen<br>Suchprozess zu starten. Sie erhalten<br>Bike" enthält und deren Kürzel auf                                                                                                    |
| Maximale Trefferzahl: 500<br>icken Sie dann auf Suchen, um den S<br>gebnisse, deren Materialkurztext "<br>##" endet.<br>Wertebereich einschränken (1)<br>Material zur Bezeichnung Material nach alter Mater<br>Materialkurztext                                                                                                    | Suchen Mehrfachselektion Schließen Suchprozess zu starten. Sie erhalten Bike" enthält und deren Kürzel auf rialnummer                                                                                                    |
| Maximale Trefferzahl: 500<br>icken Sie dann auf Suchen, um den S<br>gebnisse, deren Materialkurztext "<br>##" endet.<br>Nertebereich einschränken (1)<br>> Material zur Bezeichnung Material nach alter Mater<br>Materialkurztext<br>• p00 PRODUKTGRUPPE DELUXE TOURING BIKE                                                                                                    | Suchen Mehrfachselektion Schließen Suchprozess zu starten. Sie erhalten Bike" enthält und deren Kürzel auf rialnummer                                                                                                    |
| Maximale Trefferzahl: 500<br>icken Sie dann auf Suchen, um den S<br>gebnisse, deren Materialkurztext "<br>##" endet.<br>Nertebereich einschränken (1)<br>Material zur Bezeichnung Material nach alter Mater<br>Materialkurztext<br>O 00 PRODUKTGRUPPE DELUXE TOURING BIKE<br>O 000 PRODUKTGRUPPE MOUNTAINBIKES                                                                                                    | Suchen       Mehrfachselektion       Schließen         Suchprozess zu starten. Sie erhalten       Bike" enthält und deren Kürzel auf         rialnummer                                                                                                    |
| Maximale Trefferzahl: 500<br>icken Sie dann auf Suchen, um den S<br>gebnisse, deren Materialkurztext "<br>##" endet.<br>Vertebereich einschränken (1)<br>Material zur Bezeichnung Material nach alter Mater<br>Materialkurztext<br>o foo PRODUKTGRUPPE DELUXE TOURING BIKE<br>000 PRODUKTGRUPPE MOUNTAINBIKES<br>000 PRODUKTGRUPPE PROFI TOURING BIKE                                                                                                    | Suchen       Mehrfachselektion       Schließen         Suchprozess zu starten. Sie erhalten<br>Bike" enthält und deren Kürzel auf         rialnummer <ul> <li>Sprache</li> <li>Material</li> <li>DE</li> <li>PG-ORBK000</li> <li>DE</li> <li>PG-ORBK000</li> <li>DE</li> <li>PG-PRTR000</li> </ul>                                                                                                    |
| Maximale Trefferzahl: 500<br>icken Sie dann auf Suchen, um den S<br>gebnisse, deren Materialkurztext "<br>##" endet.<br>Wertebereich einschränken (1)<br>Material zur Bezeichnung Material nach alter Mater<br>Materialkurztext<br>DOO PRODUKTGRUPPE DELUXE TOURING BIKE<br>000 PRODUKTGRUPPE PROFI TOURING BIKE<br>000 PRODUKTGRUPPE PROFI TOURING BIKE<br>000 PRODUKTGRUPPE TOURING BIKE<br>000 PRODUKTGRUPPE TOURING BIKE                                                                                                    | Suchen Mehrfachselektion Schließen         Suchprozess zu starten. Sie erhalten<br>Bike" enthält und deren Kürzel auf         rialnummer         Image: Sprache Material         DE PG-DXTR000         DE       PG-ORBK000         DE       PG-PRTR000         DE       PG-PRTR000         DE       PG-PRTR000         DE       PG-PRTR000         DE       PG-PRTR000                                                                                                    |
| Maximale Trefferzahl: 500<br>icken Sie dann auf Suchen, um den S<br>gebnisse, deren Materialkurztext ,,<br>##" endet.<br>Nertebereich einschränken (1)<br>Material zur Bezeichnung Material nach alter Mater<br>Materialkurztext<br>Materialkurztext<br>000 PRODUKTGRUPPE DELUXE TOURING BIKE<br>000 PRODUKTGRUPPE MOUNTAINBIKES<br>000 PRODUKTGRUPPE PROFI TOURING BIKE<br>000 PRODUKTGRUPPE TOURING BIKE<br>000 PRODUKTGRUPPE TOURING BIKE<br>000 PRODUKTGRUPPE TOURING BIKE<br>000 PRODUKTGRUPPE TOURING BIKE<br>000 PRODUKTGRUPPE TOURING BIKE<br>000 PRODUKTGRUPPE TOURING BIKE<br>000 PRODUKTGRUPPE TOURING BIKE<br>000 PRODUKTGRUPPE TOURING BIKE<br>000 PRODUKTGRUPPE TOURING BIKE                                                                                                    | Suchen       Mehrfachselektion       Schließen         Suchprozess zu starten. Sie erhalten<br>Bike" enthält und deren Kürzel auf         rialnummer <ul> <li></li></ul>                                                                                                    |
| Maximale Trefferzahl: 500<br>icken Sie dann auf Suchen, um den S<br>gebnisse, deren Materialkurztext ,,<br>##" endet.<br>Nertebereich einschränken (1)<br>Material zur Bezeichnung Material nach alter Mater<br>Material zur Bezeichnung Material nach alter Mater<br>Materialkurztext<br>DOO PRODUKTGRUPPE DELUXE TOURING BIKE<br>000 PRODUKTGRUPPE PROFI TOURING BIKE<br>000 PRODUKTGRUPPE PROFI TOURING BIKE<br>000 PRODUKTGRUPPE TOURING BIKE<br>000 PRODUKTGRUPPE TOURING BIKE<br>0               | Suchen       Mehrfachselektion       Schließen         Suchprozess zu starten. Sie erhalten<br>Bike" enthält und deren Kürzel auf         rialnummer <ul> <li>Sprache</li> <li>Material</li> <li>DE</li> <li>PG-DXTR000</li> <li>DE</li> <li>PG-PRTR000</li> <li>DE</li> <li>PG-RTRBK000</li> <li>DE</li> <li>PG-RTRBK000</li> <li>DE</li> <li>DE</li> <li>DE</li> <li>PGR2000</li> <li>DE</li> <li>DGRB2000</li> <li>DE</li> <li>DE</li> <li>DGRB2000</li> <li>DE</li> <li>DE</li> <li>DGRB2000</li> <li>DE</li> <li>DE</li></ul> |
| Maximale Trefferzahl: 500<br>icken Sie dann auf Suchen, um den S<br>gebnisse, deren Materialkurztext "<br>##" endet.<br>Nertebereich einschränken (1)<br>Material zur Bezeichnung Material nach alter Mater<br>Materialkurztext<br>Materialkurztext<br>000 PRODUKTGRUPPE DELUXE TOURING BIKE<br>000 PRODUKTGRUPPE MOUNTAINBIKES<br>000 PRODUKTGRUPPE PROFI TOURING BIKE<br>000 PRODUKTGRUPPE PROFI TOURING BIKE<br>000 PRODUKTGRUPPE TOURING BIKE<br>000 PRODUKTGRUPPE TOURING BIKE<br>000 PRODUKTGRUPPE TOURING BIKE<br>000 PRODUKTGRUPPE TOURING BIKE<br>000 PRODUKTGRUPPE TOURING BIKE<br>000 PRODUKTGRUPPE TOURING BIKE<br>000 PRODUKTGRUPPE TOURING BIKES<br>DELUXE GPS-BIKE COMPUTER CARMINE RED<br>DELUXE GPS-BIKE COMPUTER SILVER WHITE                                                                                                    | Suchen       Mehrfachselektion       Schließen         Suchprozess zu starten. Sie erhalten<br>Bike" enthält und deren Kürzel auf         rialnummer                                                                                                    |
| Maximale Trefferzahl: 500<br>icken Sie dann auf Suchen, um den S<br>gebnisse, deren Materialkurztext "<br>##" endet.<br>Nertebereich einschränken (1)<br>Material zur Bezeichnung Material nach alter Mater<br>Materialkurztext<br>DOO PRODUKTGRUPPE DELUXE TOURING BIKE<br>000 PRODUKTGRUPPE DELUXE TOURING BIKE<br>000 PRODUKTGRUPPE PROFI TOURING BIKE<br>000 PRODUKTGRUPPE PROFI TOURING BIKE<br>000 PRODUKTGRUPPE TOURING BIKE<br>000 PRODUKTGRUPPE TOURING BIKE<br>000 PRODUKTGRUPPE TOURING BIKE<br>000 PRODUKTGRUPPE TOURING BIKE<br>000 PRODUKTGRUPPE TOURING BIKE<br>000 PRODUKTGRUPPE TOURING BIKE<br>000 PRODUKTGRUPPE TOURING BIKE<br>000 PRODUKTGRUPPE TOURING BIKE<br>000 PRODUKTGRUPPE TOURING BIKE<br>000 PRODUKTGRUPPE TOURING BIKE<br>DELUXE GPS-BIKE COMPUTER ROYAL BLUE<br>DELUXE GPS-BIKE COMPUTER SILVER WHITE<br>DELUXE TOURING BIKE (ROT)                                                                                                    | Suchen       Mehrfachselektion       Schließen         Suchprozess zu starten. Sie erhalten<br>Bike" enthält und deren Kürzel auf         rialnummer                                                                                                    |
| Maximale Trefferzahl: 500<br>icken Sie dann auf Suchen, um den S<br>gebnisse, deren Materialkurztext "<br>##" endet.<br>Vertebereich einschränken (1)<br>Material zur Bezeichnung Material nach alter Mater<br>Materialkurztext<br>DOO PRODUKTGRUPPE DELUXE TOURING BIKE<br>000 PRODUKTGRUPPE DELUXE TOURING BIKE<br>000 PRODUKTGRUPPE PROFI TOURING BIKE<br>000 PRODUKTGRUPPE PROFI TOURING BIKE<br>000 PRODUKTGRUPPE TOURING BIKE<br>000 PRODUKTGRUPPE<br>000 PRODUKTGRUPPE<br>000 PRODUKTGRUPPE | Suchen       Mehrfachselektion       Schließen         Suchprozess zu starten. Sie erhalten<br>Bike" enthält und deren Kürzel auf         rialnummer                                                                                                    |

Klicken Sie doppelt auf das **Deluxe Touring Bike** (schwarz), um es zu selektieren. Geben Sie im folgenden Bildschirm eine *Auftragsmenge* von 5 an.

\*Bike\* \*###

DXTR1###

| Alle | Alle Positionen |          |                |               |    |
|------|-----------------|----------|----------------|---------------|----|
|      | Pos             | Material | Bedarfssegment | Auftragsmenge | ME |
|      |                 | DXTR1000 |                | 5             |    |
|      |                 |          |                |               |    |

Wiederholen Sie den Vorgang für die zweite Position, wobei Sie als *Material* das **Profi Touring Bike (schwarz)** suchen und eine *Auftragsmenge* von **2** eingeben sollen. Wählen Sie Enter, um den Preis für diese Anfrage zu ermitteln. Bestätigen Sie die aufkommende Meldung.

| < SAP Anfrage anlegen: Übersicht                                                                                                    |                                                                       |  |  |  |  |
|----------------------------------------------------------------------------------------------------|-----------------------------------------------------------------------|--|--|--|--|
| 6ð 🖅 民 🛞 Σ Mehr∨                                                                                                    |                                                                       |  |  |  |  |
| Anfrage:                                                                                                    | Nettowert: 21.400.00 USD                                              |  |  |  |  |
| Warenempfänger: 1003063 The Bike Zone 000 Kundenreferenz: 000                                                                                 | / 2144 N Orange Ave / Orlando FL 32804<br>Kundenref.datum: 14.09.2021 |  |  |  |  |
| Verkauf Positionsübersicht Positionsdetail Beste                                                                                              | eller Beschaffung Versand Absagegrund                                 |  |  |  |  |
| Gültig von:     14.09.2021     Gültig bis:     14.10.2021       * WunschliefDatum:     D     14.10.2021     ErwAuftragswert:     0,00     USD |                                                                       |  |  |  |  |
| (€) ⊕) → I III III (P) (P) (P) (P) (P) (P) (P) (P) (P) (P)                                                                                    | C Gruppe                                                              |  |  |  |  |
| Pos Material                                                                                                    | Bedarfssegment Auftragsmenge ME AltPos                                |  |  |  |  |
| 10 DYTR1000                                                                                                    | 5 EA                                                                  |  |  |  |  |
|                                                                                                    |                                                                       |  |  |  |  |

Der Gesamtpreis für diese 7 Fahrräder für The Bike Zone beträgt 21.400 USD (Nettowert). Der erwartete Auftragswert ist ein berechneter Wert, welcher den Nettowert der Auftragsmenge mit der Wahrscheinlichkeit multipliziert, dass eine Anfrage von diesem Kunden zu einem tatsächlichen Auftrag führt. Selektieren Sie beide Items und klicken Sie auf 🗟.

| E<br>Al | . ⊕ ⊝<br>e Positio | →■ 📰 🖾 🚱 🖫 🐁 🖼 🕼<br>nen | G Grupp        | e 🅄           |    |
|---------|--------------------|-------------------------|----------------|---------------|----|
|         | Pos                | Material                | Bedarfssegment | Auftragsmenge | ME |
| ~       | 10                 | DXTR1000                |                | 5             | EA |
| ~       | 20                 | PRTR1000                |                | 2             | EA |

Im unteren Bereich der *Allgemeinen Verkaufsdaten* finden Sie das Feld *AuftrWahrscheinl*. Diese drückt die prozentuale Wahrscheinlichkeit aus, mit der eine Anfrage- oder Angebotsposition in einen Kundenauftrag einfließen wird. Angenommen diese Auftragswahrscheinlichkeit läge bei 30%, dann wäre der erwartete Bestellwert 0,30 x 21.400,00 USD = 6.4200,00 USD.

Eine Änderung der Bestellwahrscheinlichkeiten ergibt unter Umständen Sinn, da verschiedene Anfragen von Kunden unterschiedliche Wahrscheinlichkeiten haben. Ändern Sie die *Auftragswahrscheinlichkeit* für das Material DXTR### auf **70%**. Anschließend klicken Sie im oberen PRTR1### 2

70

|                                                                                                    | _                                                                                                    |                                                                                                    |       |
|----------------------------------------------------------------------------------------------------|----------------------------------------------------------------------------------------------------|----------------------------------------------------------------------------------------------------|-------|
| Position: 10                                                                                                    | Positionstyp: /                                                                                                    | FN Anfrageposition                                                                                                    |       |
| Material: DXTR1000                                                                                                    |                                                                                                    | Deluxe Touring Bike (blac                                                                                                    | ck)   |
| Verkauf A Verkauf B Versand                                                                                                    | Faktura Konditionen Kontierung                                                                                                    | Einteilungen Partner Tex                                                                                                    | te    |
| uftragsmenge und Lieferdatum                                                                                                    |                                                                                                    |                                                                                                    |       |
| Auftragsmenge:          1.Lieferdatum:       D       14                                                                                                    | 5 EA Bedarfssegment                                                                                                    | 1 EA <-> 1 E                                                                                                    | EA    |
| Allgemeine Verkaufsdaten                                                                                                    |                                                                                                    |                                                                                                    |       |
| Nettowert:                                                                                                    | 15.000,00 USD                                                                                                    | Kurs: 1,00000                                                                                                    |       |
| Preisdatum: 14.09.2                                                                                                    | 021                                                                                                    |                                                                                                    |       |
| Eingeg. Material: DXTR100                                                                                                    | Ø                                                                                                    |                                                                                                    |       |
| EAN/UPC-Code:                                                                                                    |                                                                                                    | Präferenz:                                                                                                    |       |
| Änderungsstand Kunde:                                                                                                    | Seri                                                                                                    | ennummer:                                                                                                    |       |
| Verwendung:                                                                                                    | \                                                                                                    |                                                                                                    |       |
| Absagegrund:                                                                                                    |                                                                                                    | $\sim$                                                                                                    |       |
| Auftr.Wahrscheinl: 70                                                                                                    | Alterna                                                                                                    | tiv zu Pos.:                                                                                                    |       |
| agen Sie dort ebenfalls ei<br>stätigen Sie Ihre Änderun<br>frage zu aktualisieren un<br>ftragswert von 14 980 00                                                                                                    | ne <i>Auftragswahrscheinlich</i><br>ng mit Enter. Klicken Sie a<br>d beachten Sie den neuen e                                                                                                    | <i>keit</i> von <b>70%</b> ein.<br>uf ✓ ( <i>Zurück</i> ), ur<br>erwarteten                                                                                                    | n die |
| agen Sie dort ebenfalls ei<br>stätigen Sie Ihre Änderun<br>frage zu aktualisieren un<br>ftragswert von 14.980,00                                                                                                    | ne <i>Auftragswahrscheinlich</i><br>ng mit Enter. Klicken Sie a<br>d beachten Sie den neuen o<br>).                                                                                                    | <i>keit</i> von <b>70%</b> ein.<br>uf                                                                                                    | n die |
| agen Sie dort ebenfalls ei<br>stätigen Sie Ihre Änderun<br>frage zu aktualisieren un<br>ftragswert von 14.980,00<br>Verkauf Positionsübersicht Posit                                                                                                    | ne <i>Auftragswahrscheinlich</i><br>ng mit Enter. Klicken Sie a<br>d beachten Sie den neuen e<br>).                                                                                                    | <i>keit</i> von <b>70%</b> ein.<br>uf                                                                                                    | n die |
| agen Sie dort ebenfalls ei<br>stätigen Sie Ihre Änderun<br>frage zu aktualisieren un<br>ftragswert von 14.980,00<br>Verkauf Positionsübersicht Posit<br>Güttig vor: 14.09.2021                                                                                                    | ne Auftragswahrscheinlich<br>ng mit Enter. Klicken Sie a<br>d beachten Sie den neuen o<br>).                                                                                                    | <i>keit</i> von <b>70%</b> ein.<br>uf ✓ ( <i>Zurück</i> ), ur<br>erwarteten                                                                                                    | n die |
| agen Sie dort ebenfalls ei<br>stätigen Sie Ihre Änderun<br>frage zu aktualisieren un<br>ftragswert von 14.980,00<br>Verkauf Positionsübersicht Posit<br>Gültig von: 14.09.2021<br>* WunschliefDatum: D 14.10.2021                                                                                                    | ne Auftragswahrscheinlich<br>ng mit Enter. Klicken Sie a<br>d beachten Sie den neuen e<br>).<br>ionsdetail Besteller Beschaffung Vers<br>Güttig bis: 14.10<br>L ErwAuftragswert:                                                                                                    | <i>keit</i> von <b>70%</b> ein.<br>uf ≤ ( <i>Zurück</i> ), un<br>erwarteten<br>and Absagegrund<br>1.2021<br>14.980,00 USD                                                                                                    | n die |
| agen Sie dort ebenfalls ei<br>stätigen Sie Ihre Änderun<br>frage zu aktualisieren un<br>ftragswert von 14.980,00<br>Verkauf Positionsübersicht Posit<br>Güttig von: 14.09.2021<br>* WunschliefDatum: D 14.10.2021<br>@ @ @ @ @ @<br>Alle Positionen                                                                                                    | ne Auftragswahrscheinlich<br>ng mit Enter. Klicken Sie a<br>d beachten Sie den neuen a<br>).<br>ionsdetail Besteller Beschaffung Vers<br>Güttig bis: 14.10<br>ErwAuftragswert:                                                                                                    | <i>keit</i> von <b>70%</b> ein.<br>uf < ( <i>Zurück</i> ), un<br>erwarteten<br>and Absagegrund<br>12021<br>14.980,00 USD                                                                                                    | n die |
| agen Sie dort ebenfalls ei<br>stätigen Sie Ihre Änderun<br>frage zu aktualisieren un<br>ftragswert von 14.980,00<br>Verkauf Positionsübersicht Posit<br>Güttig von: 14.09.2021<br>* WunschliefDatum: D 14.10.2022<br>@ ① ①                                                                                                    | ne Auftragswahrscheinlich<br>ng mit Enter. Klicken Sie a<br>d beachten Sie den neuen a<br>).<br>Ionsdetail Besteller Beschaffung Vers<br>Güttig bis: 14.10<br>L ErwAuftragswert:                                                                                                    | <i>keit</i> von <b>70%</b> ein.<br>uf ≤ ( <i>Zurück</i> ), ur<br>erwarteten<br>and Absagegrund<br>2021<br>14.980,00 USD<br>■<br>Auftragsmenge ME                                                                                     | n die |
| agen Sie dort ebenfalls ei<br>stätigen Sie Ihre Änderun<br>frage zu aktualisieren un<br>ftragswert von 14.980,00<br>Verkauf Positionsübersicht Posit<br>Gültig vor: 14.09.2021<br>*WunschliefDatum: D 14.10.2022<br>E O I III E O I I A.10.2022<br>Alle Positionen                                                                                                    | ne Auftragswahrscheinlich<br>ng mit Enter. Klicken Sie a<br>d beachten Sie den neuen a<br>).<br>ionsdetail Besteller Beschaffung Vers<br>Gültig bis: 14.10<br>L ErwAuftragswert:<br>Gultig bis: 14.10<br>L ErwAuftragswert<br>Gultig bis: 14.10                                                                  | <i>keit</i> von <b>70%</b> ein.<br>uf < ( <i>Zurück</i> ), ur<br>erwarteten<br>and Absagegrund<br>.2021<br>14.980,00 USD<br>Auftragsmenge ME<br>5 EA                                                                                 | n die |
| agen Sie dort ebenfalls ei<br>stätigen Sie Ihre Änderun<br>frage zu aktualisieren un<br>ftragswert von 14.980,00<br>Verkauf Positionsübersicht Posit<br>Gültig von: 14.09.2021<br>* WunschliefDatum: D 14.10.2022<br>WunschliefDatum: D 14.10.2022<br>Alle Positionen                                                                                                    | ne Auftragswahrscheinlich<br>ng mit Enter. Klicken Sie a<br>d beachten Sie den neuen a<br>).<br>ionsdetail Besteller Beschaffung Vers<br>Güttig bis: 14.10<br>L ErwAuftragswert:                                                                                                    | <i>keit</i> von <b>70%</b> ein.<br>uf ≤ ( <i>Zurück</i> ), ur<br>erwarteten<br>and Absagegrund<br>2021<br>14.980,00 USD<br>Auftragsmenge ME<br>5 EA<br>2 EA                                                                          | n die |
| agen Sie dort ebenfalls ei<br>stätigen Sie Ihre Änderun<br>frage zu aktualisieren un<br>ftragswert von 14.980,00<br>Verkauf Positionsübersicht Posit<br>Guitig von: 14.09.2021<br>*WunschliefDatum: D 14.10.2022<br>@@@@@@@@@@@@@@@@@@@@@@@@@@@@@@@@@                                                                                                    | ne Auftragswahrscheinlich<br>ng mit Enter. Klicken Sie a<br>d beachten Sie den neuen e<br>).<br>onsdetail Besteller Beschaffung Vers<br>Guttig bis: 14.10<br>ErwAuftragswert:<br>Bedarfssegment<br>die Anfrage zu sichern. Da<br>Nummer zuweisen. Notie                                                          | <i>keit</i> von <b>70%</b> ein.<br>uf < ( <i>Zurück</i> ), ur<br>erwarteten<br>and Absagegrund<br>.2021<br>14.980,00 USD<br>▲<br>Auftragsmenge ME<br>5 EA<br>2 EA<br>2 EA<br>as SAP System wir<br>ren Sie diese.                     | n die |
| agen Sie dort ebenfalls ei<br>stätigen Sie Ihre Änderun<br>frage zu aktualisieren un<br>ftragswert von 14.980,00<br>Verkauf Positionsübersicht Posit<br>Güttig von: 14.09.2021<br>*WunschliefDatum: D 14.10.2021<br>*WunschliefDatum: D 14.10.2021<br>Alle Positionen<br>Pos Material<br>10 DXTR1000<br>20 PRTR1000<br>ccken Sie auf Sichem, um<br>Anfrage eine eindeutige                                    | ne Auftragswahrscheinlich<br>ng mit Enter. Klicken Sie a<br>d beachten Sie den neuen o<br>).<br>ionsdetail Besteller Beschaffung Vers<br>Güttig bis: 14.10<br>ErwAuftragswert:<br>Bedarfssegment<br>die Anfrage zu sichern. Da<br>Nummer zuweisen. Notie                                                         | <i>keit</i> von <b>70%</b> ein.<br>uf ≤ ( <i>Zurück</i> ), un<br>erwarteten<br>and Absagegrund<br>.2021<br>14.980,00 USD<br>Auftragsmenge ME<br>5 EA<br>2 EA<br>as SAP System wir<br>ren Sie diese.<br>mert.                         | n die |
| agen Sie dort ebenfalls ei<br>stätigen Sie Ihre Änderun<br>frage zu aktualisieren un<br>ftragswert von 14.980,00<br>Verkauf Positionsübersicht Posit<br>Güttig vor: 14.09.2021<br>*WunschliefDatum: D 14.10.2021<br>*WunschliefDatum: D 14.10.2021<br>Alle Positionen<br>Pos Material<br>D DXTR1000<br>20 PRTR1000<br>cken Sie auf Sichem, um<br>Anfrage eine eindeutige<br>O Anfr<br>cken Sie auf SAPT, um z | ne Auftragswahrscheinlich<br>ng mit Enter. Klicken Sie a<br>d beachten Sie den neuen o<br>).<br>ionsdetail Besteller Beschaffung Vers<br>Guttig bis: 14.10<br>ErwAuftragswert:<br>Bedarfssegment<br>die Anfrage zu sichern. Da<br>Nummer zuweisen. Notie<br>age 10000001 wurde gesich<br>cum SAP Fiori Launchpad | <i>keit</i> von <b>70%</b> ein.<br>uf ≤ ( <i>Zurück</i> ), un<br>erwarteten<br>and Absagegrund<br>.2021<br>14.980,00 USD<br>■<br>Auftragsmenge ME<br>5 EA<br>2 EA<br>as SAP System wir<br>ren Sie diese.<br>mert.<br>zurückzukehren. | n die |

Bereich auf (*Nächste Position*), um zum Material PRTR1### zu gelangen.

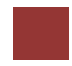

## Schritt 5: Anlegen Angebot

| <b>Aufgabe</b> Legen Sie ein Angebot an.<br><b>Beschreibung</b> Nutzen Sie das SAP Fiori Launchpad, um ein Kundenangebo                                                                                                    | <b>Zeit</b> 10 Min.            |
|----------------------------------------------------------------------------------------------------|--------------------------------|
| mit Bezug auf die Anfrage anzulegen.                                                                                                    |                                |
| Name (Stelle) David Lopez (Vertreter Miami)                                                                                                    |                                |
|                                                                                                    |                                |
| Bei einer Anfrage möchte ein Kunde die Bedingungen (Preis, Lieferplan) für<br>ein bestimmtes Produkt oder eine Dienstleistung wissen. Der einzige<br>Unterschied zu einem Angebot ist, dass dieses ein rechtlich bindendes<br>Angebot für die Lieferung des gewünschten Gutes darstellt.                                                                                                    | Szenario                       |
| The Bike Zone möchte ein festes Angebot für die Artikel, die in der Anfrage<br>zuvor erstellt wurden. Sie können dies einfach durch Kopieren der Daten aus<br>der Anfrage in das Angebot tun. Nutzen Sie im Bereich <i>Sales and</i><br><i>Distribution</i> die App <i>Verkaufsangebote verwalten</i> .                                                                                                  | Einstieg                       |
| Verkaufsangebote<br>verwalten                                                                                                    |                                |
| 23                                                                                                    |                                |
| Möchten Sie sich alle vorhandenen Angebote anzeigen lassen, drücken Sie<br>Start. Eine Liste mit allen Angeboten wird ausgegeben. Wenn Sie allerdings auf die eben erfasste Anfrage reagieren wollen, klicken Sie auf Angebot anlegen                                                                                                    |                                |
| Geben Sie im Feld <i>Angebotsart</i> das Kürzel <b>AG</b> ( <i>Angebot</i> ) ein und klicken<br>Sie im unteren Bildbereich auf Anlegen mit Bezug. Im folgenden Pop-up können<br>Sie Ihre Anfrage heraussuchen und somit die Daten in das Angebot kopieren<br>Stellen Sie dafür sicher, dass der Reiter <i>Anfrage</i> ausgewählt ist. Geben Sie<br>im Feld <i>Anfrage</i> Ihre <b>Anfragenummer</b> ein. | AG<br>Anfrage<br>Anfragenummer |
| <b>Hinweis</b> Falls Sie Ihre Anfragenummer vergessen haben sollten, klicken Sie alternativ in das Feld Anfrage und dann auf das Werthilfe-Symbol Q. Geber Sie im Reiter <i>Verkaufsbeleg nach Bestellnummer des Kunden</i> als <i>Bestellnummer</i> Ihre Nummer (###) ein.                                                                                                    | ####                           |

| Verkaufsbeleg (1)                             |                                        |
|-----------------------------------------------|----------------------------------------|
| ✓ Verkaufsbelege nach Bestellnummer des Kunde | n Nicht voll bestätigte Verkaufsbelege |
| Bestellnummer: 000                            | _                                      |
| Verkaufsorganisation:                         |                                        |

Klicken Sie dann auf <sup>Suchen</sup> und wählen Sie Ihre Bestellung per Doppelklick aus. Ihre Anfragenummer wird entsprechend ergänzt.

| Anfrage | Angebot | Auftrag | Kontrakt | Lieferplan | Faktura |
|---------|---------|---------|----------|------------|---------|
| Anfrage | Angebot | Auttrag | Kontrakt | Lieferplan | Faktura |

Klicken Sie auf <sup>Übernehmen</sup>, um die Informationen aus der Anfrage in den Angebotsbildschirm zu kopieren.

|      | < 54      | P Angebot anlegen                                | Übersicht                                                |               |
|------|-----------|--------------------------------------------------|----------------------------------------------------------|---------------|
| 68   | -1        | 🗒 🏵 Σ Με                                         | ır∨                                                      |               |
|      |           | Angebot:                                         | Nettowert:                                               | 21.400,00 USD |
|      | A         | uftraggeber: 1003063                             | The Bike Zone 000 / 2144 N Orange Ave / Orlando FL 32804 |               |
|      | Ware      | nempfänger: 1003063                              | The Bike Zone 000 / 2144 N Orange Ave / Orlando FL 32804 |               |
|      | Kun       | lenreferenz:                                     | Kundenref.datum:                                         | <b>B 4</b>    |
|      | * Wunsch  | Gültig von: 14.09.2021<br>IliefDatum: D 14.10.20 | Gültig bis:                                              | 0,00 USD      |
|      |           |                                                  |                                                          |               |
| 2    | ΘÐ        |                                                  | ا 🐁 🔤 🔏 🕼 🥤 🕼                                            |               |
| Alle | e Positio | nen                                              |                                                          |               |
|      | Pos       | Material                                         | Bedarfssegment Auftragsmeng                              | e ME AltPo    |
|      | 10        | DXTR1000                                         |                                                          | 5 EA          |
|      | 20        | PRTR1000                                         |                                                          | 2 EA          |

Geben Sie als *Kundenreferenz* ### und als *Kundenref.datum* das **heutige Tagesdatum** ein. Ergänzen Sie außerdem im Feld *Gültig bis* das Datum von **heute in einem Monat**. Das *Wunschlieferdatum* wurde bereits aus der Anfrage übernommen.

Um zu erreichen, dass The Bike Zone ein treuer Kunde wird, sind Sie berechtigt, einen Rabatt von \$50,00 auf jedes Deluxe Touring Bike sowie zusätzlich einen Rabatt von 5% auf den gesamten Auftrag zu geben. ### heutiges Datum ein Monat von heute an Um die \$50,00 Rabatt zu geben, selektieren Sie die Zeile mit den Deluxe Touring Bike und klicken Sie dann auf (Konditionen). Sie erhalten einen Bildschirm, der die Konditionen des Deluxe Touring Bikes zeigt.

| R⊕⊙ → I III III P @ A II Alle Positionen |     |          |                |               |    |  |  |
|------------------------------------------|-----|----------|----------------|---------------|----|--|--|
|                                          | Pos | Material | Bedarfssegment | Auftragsmenge | ME |  |  |
| <b>~</b>                                 | 10  | DXTR1000 |                | 5             | EA |  |  |
|                                          | 20  | PRTR1000 |                | 2             | EA |  |  |

**Hinweis** Zu den Konditionsstammdaten gehören Preise, Zu- und Abschläge, sowie Frachtkosten und Steuern. Sie können Konditionssätze so definieren, dass sie von verschiedenen Daten abhängen. Sie haben beispielsweise die Möglichkeit, einen kundenspezifischen Materialpreis anzugeben. Im SAP System erfolgt die Preisfindung über Konditionen. Ein sogenanntes Kalkulationsschema legt fest, welche Konditionsarten verwendet werden, um den endgültigen Preis zu berechnen. Konditionsart PR00 legt bspw. den Bruttopreis fest.

Um einen Rabatt hinzuzufügen, geben Sie die *Konditionsart* **K004** (*Materialrabatt*) mit einem *Betrag* von **50** in das Kalkulationsschema ein.

| I | KArt | Bezeichnung         | Betrag   | Währg |
|---|------|---------------------|----------|-------|
|   | PR00 | Preis               | 3.000,00 | USD   |
|   |      | Brutto              | 3.000,00 | USD   |
|   |      | Rabattbetrag        | 0,00     | USD   |
|   |      | Bonusbasis          | 3.000,00 | USD   |
|   |      | Positionsnetto      | 3.000,00 | USD   |
|   |      | Nettowert 2         | 3.000,00 | USD   |
|   |      | Endbetrag           | 3.000,00 | USD   |
|   | SKTO | Skonto              | 0,000    | %     |
|   | VPRS | Verrechnungspreis   | 1.400,00 | USD   |
|   |      | Standard - USA /mit | 1.600,00 | USD   |
|   | K004 |                     | 50       |       |

Nachdem Sie auf Enter geklickt haben, wird ein neuer Preis für die 5 Deluxe Touring Bikes errechnet.

| I | KArt | Bezeichnung         | Betrag   | Währg | pro | ME | Konditionswert | Währg |
|---|------|---------------------|----------|-------|-----|----|----------------|-------|
|   | PR00 | Preis               | 3.000,00 | USD   | 1   | EA | 15.000,00      | USD   |
|   |      | Brutto              | 3.000,00 | USD   | 1   | EA | 15.000,00      | USD   |
|   | K004 | Material            | 50,00-   | USD   | 1   | EA | 250,00-        | USD   |
|   |      | Rabattbetrag        | 50,00-   | USD   | 1   | EA | 250,00-        | USD   |
|   |      | Bonusbasis          | 2.950,00 | USD   | 1   | EA | 14.750,00      | USD   |
|   |      | Positionsnetto      | 2.950,00 | USD   | 1   | EA | 14.750,00      | USD   |
|   |      | Nettowert 2         | 2.950,00 | USD   | 1   | EA | 14.750,00      | USD   |
|   |      | Endbetrag           | 2.950,00 | USD   | 1   | EA | 14.750,00      | USD   |
|   | SKTO | Skonto              | 0,000    | %     |     |    | 0,00           | USD   |
|   | VPRS | Verrechnungspreis   | 1.400,00 | USD   | 1   | EA | 7.000,00       | USD   |
|   |      | Standard - USA /mit | 1.550,00 | USD   | 1   | EA | 7.750,00       | USD   |

K004 50 Beachten Sie, dass der Rabatt nun auf die Bestellung angewendet wurde. Wählen Sie , um zum Angebotsbildschirm zurückzukehren. Um den 5% Rabatt auf die komplette Bestellung anzuwenden, folgen Sie dem Pull-Down-Menüpfad:

Mehr ► Springen ► Kopf ► Konditionen

| Vorschau für Kopfnachricht  | Beleg absagen Mehr 🗸        |   |             |    |         |            |                            |
|-----------------------------|-----------------------------|---|-------------|----|---------|------------|----------------------------|
| Ladeeinheiten & Summenka    | tegorien (Strg+Umschalt+F3) |   |             |    |         |            |                            |
| Aufträge                    | (F7)                        | - | 21.150,0    | 00 | USI     |            |                            |
| Beleg                       | (Strg+Umschalt+F8)          |   |             |    |         |            |                            |
| Verkaufsbeleg               | >                           |   |             |    | _       | ~          |                            |
| Bearbeiten                  | >                           | J |             |    | <u></u> | L <u>é</u> |                            |
| Springen                    | >                           | ſ | Übersicht   |    |         |            |                            |
| Zusätze                     | Verkauf                     |   | Kopf        |    |         |            | >                          |
| Umfeld                      | Versand                     |   | Position    |    |         |            | >                          |
| System                      | Vertragsdaten               |   | Sicht       |    |         |            |                            |
| Hilfe                       | Fakturieren                 |   | Ladeeinheit | en | & Sur   | nmenkate   | gorien (Strg+Umschalt+F3)  |
| GUI-Aktionen und -Einstellu | Elektronische Zahlungen     |   | Zurück      |    |         |            | (F3)                       |
|                             | Fakturierungsplan           |   |             |    |         |            |                            |
| Beda                        | Buchhaltung                 | n | nge         |    | ME      | AltPos     | Positionsbezeichnung       |
|                             | Konditionen                 |   |             | 5  | EA      |            | Deluxe Touring Bike (black |
|                             | Kontierung                  |   |             | 2  | EA      |            | Professional Touring Bike  |
|                             | Partner                     |   |             |    |         |            |                            |
|                             | Texte                       |   |             |    |         |            |                            |
|                             | Bestelldaten                |   |             |    |         |            |                            |
|                             | Status                      |   |             |    |         |            |                            |
|                             | Zusatzdaten A               |   |             |    |         |            |                            |
|                             | Weitere Funktionen >        |   |             |    |         |            |                            |

Zur Anwendung des Rabattes über 5% geben Sie im Feld *KArt* (*Konditionsart*) den Wert **RA00** (Proz. v. verm.) und einen *Betrag* von **5** ein und klicken Sie Enter. Beachten Sie, dass der Rabatt noch nicht im Preis enthalten ist.

| I | KArt | Bezeichnung         | Betrag | Währg | pro | ME | Konditionswert | Währg |
|---|------|---------------------|--------|-------|-----|----|----------------|-------|
|   | PR00 | Preis               |        |       |     |    | 21.400,00      | USD   |
|   |      | Brutto              |        |       |     |    | 21.400,00      | USD   |
|   | K004 | Material            |        |       |     |    | 250,00-        | USD   |
|   | RA00 | Proz. v. verm.      | 5,000- | %     |     |    | 0,00           | USD   |
|   |      | Rabattbetrag        |        |       |     |    | 250,00-        | USD   |
|   |      | Bonusbasis          |        |       |     |    | 21.150,00      | USD   |
|   |      | Positionsnetto      |        |       |     |    | 21.150,00      | USD   |
|   |      | Nettowert 2         |        |       |     |    | 21.150,00      | USD   |
|   |      | Endbetrag           |        |       |     |    | 21.150,00      | USD   |
|   | SKTO | Skonto              |        |       |     |    | 0,00           | USD   |
|   | VPRS | Verrechnungspreis   |        |       |     |    | 10.000,00      | USD   |
|   |      | Standard - USA /mit |        |       |     |    | 11.150,00      | USD   |

RA00 5 Um den 5% Rabatt zu aktivieren, klicken Sie auf × Aktivieren
. Der Rabatt
von 5% wird nun angewandt. Beachten Sie, dass der Rabatt von 5% nach
dem Rabatt über \$50 je Deluxe Touring Bike berechnet wird.

| I | KArt | Bezeichnung         | Betrag | Währg | pro | ME | Konditionswert | Währg |
|---|------|---------------------|--------|-------|-----|----|----------------|-------|
|   | PR00 | Preis               |        |       |     |    | 21.400,00      | USD   |
|   |      | Brutto              |        |       |     |    | 21.400,00      | USD   |
|   | K004 | Material            |        |       |     |    | 250,00-        | USD   |
|   | RA00 | Proz. v. verm.      | 5,000- | %     |     |    | 1.057,50-      | USD   |
|   |      | Rabattbetrag        |        |       |     |    | 1.307,50-      | USD   |
|   |      | Bonusbasis          |        |       |     |    | 20.092,50      | USD   |
|   |      | Positionsnetto      |        |       |     |    | 20.092,50      | USD   |
|   |      | Nettowert 2         |        |       |     |    | 20.092,50      | USD   |
|   |      | Endbetrag           |        |       |     |    | 20.092,50      | USD   |
|   | SKTO | Skonto              |        |       |     |    | 0,00           | USD   |
|   | VPRS | Verrechnungspreis   |        |       |     |    | 10.000,00      | USD   |
|   |      | Standard - USA /mit |        |       |     |    | 10.092,50      | USD   |
|   |      |                     |        |       |     |    |                |       |

Klicken Sie auf <sup>Sichern</sup>, um das neue Angebot zu sichern. Die folgende Erfolgsmeldung erscheint. Notieren Sie sich die Angebotsnummer.

Angebotsnummer

⊘ Angebot 20000001 wurde gesichert.

Klicken Sie auf <sup>SAP</sup>, um zum SAP Fiori Launchpad zurückzukehren.

## Schritt 6: Anlegen Kundenauftrag mit Bezug auf Angebot

| Aufgabe Legen Sie einen K<br>Beschreibung Nutzen Sie d<br>Kundenauftrag mit Bezug au<br>Name (Stelle) David Lopez                                                        | Zeit 10 Min.                                                                                           |                                                                                                    |          |
|----------------------------------------------------------------------------------------------------|----------------------------------------------------------------------------------------------------|----------------------------------------------------------------------------------------------------|----------|
| Die Bike Zone hat den Bedin<br>zugestimmt und will die Fah<br>Prozess vereinfachen, indem                                                                                | Szenario                                                                                               |                                                                                                    |          |
| Um einen Kundenauftrag zu<br>Distribution auf die App Ku                                                                                                    | i erstellen, klicken Sie<br>ndenaufträge verwalte                                                      | im Bereich Sales and en.                                                                                                    | Einstieg |
|                                                                                                    | Kundenaufträge<br>verwalten                                                                            |                                                                                                    |          |
| Möchten Sie sich alle vorhan<br>drücken Sie Start. Eine Liste<br>Wenn Sie hingegen zum akz<br>wollen, klicken Sie auf Kunde                                              | ndenen Kundenaufträg<br>e mit allen Kundenauf<br>zeptierten Angebot ein<br>enauftrag anlegen - VA01    | ge anzeigen lassen, so<br>trägen wird ausgegeben.<br>en Kundenauftrag anlegen                                                      |          |
| In der Sicht <i>Verkaufsbelege</i><br><b>TA</b> (Terminauftrag) ein. Kli<br>dem vorherigen Schritt herau<br>deshalb bitte sicher, dass der<br><b>Angebotsnummer</b> ein. | anlegen geben Sie im<br>icken Sie auf Anlegen mit B<br>uszusuchen. Im folgen<br>r Reiter Angebot ausge | Feld <i>Auftragsart</i> den Wert<br><sup>Bezug</sup> , um Ihr Angebot aus<br>iden Pop-up stellen Sie<br>ewählt ist. Geben Sie Ihre | TA       |
| Hinweis Falls Sie Ihre Ange<br>Sie alternativ in das Feld An<br>Geben Sie im Reiter Verkau<br>Nummer (###) für Bestellnu                                                 | ebotsnummer vergesse<br>ngebot und dann auf da<br><i>fsbeleg nach Bestellnu</i><br>ummer ein.          | n haben sollten, klicken<br>as Werthilfe-Symbol Q.<br><i>ummer des Kunden</i> Ihre                                                 | ###      |
| Verkaufsbeleg (1)                                                                                                    |                                                                                                    |                                                                                                    |          |
| Verkaufsbelege nach Bestellr<br>Bestellnummer:<br>Verkaufsorganisation:                                                                                                  | nummer des Kunden Ni                                                                                   | cht voll bestätigte Verkaufsbelege                                                                                                 |          |

|                                                                                                    | ummer wir                                                    | d entsprech                                                               | nend ergänz                                                                                                    | it.                                                          | • • P P • • • • • • • • • • • • • • • •          |
|----------------------------------------------------------------------------------------------------|--------------------------------------------------------------|---------------------------------------------------------------------------|----------------------------------------------------------------------------------------------------|--------------------------------------------------------------|--------------------------------------------------|
| Anlegen mit Be                                                                                                    | ezug                                                         |                                                                           |                                                                                                    |                                                              |                                                  |
| Anfrage                                                                                                    | Angebot                                                      | Auftrag                                                                   | Kontrakt                                                                                                    | Lieferplan                                                   | Faktura                                          |
|                                                                                                    | Ang                                                          | gebot: 2000                                                               | 0001                                                                                                    |                                                              |                                                  |
| V                                                                                                    | Vunschlieferd                                                | atum:                                                                     |                                                                                                    |                                                              |                                                  |
| licken Sie auf<br>erminauftrag z<br>abatte im Ang                                                                                                    | Übernehmen),<br>zu kopieren<br>gebot der No                  | um die Info<br>. Beachten<br>ettowert reo<br>egen: Übersicht              | ormationen<br>Sie, dass si<br>duziert hat.                                                                                                    | aus dem An<br>ich aufgrund                                   | gebot in den<br>der gewährten                    |
| 68 📲 🗒                                                                                                    |                                                              | r∨                                                                        |                                                                                                    |                                                              |                                                  |
| Terminauftr<br>Auftraggeb<br>Warenempfang<br>Kundenreferer<br>Verkauf Position<br>* WunschliefDatu<br>Komplettli<br>Liefersper<br>Fakturaspel<br>Zahlungsbedir<br>Inco-Versi<br>Incoter<br>Incoter<br>Atle Positionen | ag:                                                          | The Bike Zone 000 The Bike Zone 000 tionsdetail Beste 221 Ubar ohne Abzug | Nettowe<br>/ 2144 N Orange Ave<br>/ 2144 N Orange Ave<br>Kundenref.datu<br>eller Beschaffung<br>AusliefWerk<br>Gesamtgewich<br>Volumer<br>Preisdatur | rt:                                                          | 20.092.50 USD                                    |
| Pos Material                                                                                                    | 00                                                           |                                                                           | Bedarfssegment                                                                                                    | Auftragsmenge                                                | ME E<br>5 EA .                                   |
| Geben Sie als <i>k</i> .eutige Datum                                                                                                    | oo<br><i>Kundenrefer</i><br>Lein. Beach                      | <i>enz ###</i> ur<br>ten Sie, da                                          | nd als <i>Kund</i><br>ss das Wun                                                                                                    | <i>enreferenzde</i><br>schlieferdati                         | <i>utum</i> das<br>um vom                        |
| Jeben Sie als <i>K</i><br><b>ieutige Datum</b><br>Angebot kopier<br>Auftragsnumme                                                                                                    | oo<br><i>Cundenrefer</i><br>ein. Beach<br>t wurde. Kl<br>er. | <i>enz ###</i> ur<br>ten Sie, da<br>icken Sie a                           | nd als <i>Kund</i><br>ss das Wun<br>auf <sup>Sichern</sup> u                                                                                         | enreferenzdd<br>schlieferdatu<br>und notieren                | atum das<br>um vom<br>Sie sich Ihre              |
| ieben Sie als <i>K</i><br>eutige Datum<br>Angebot kopier<br>Auftragsnumme                                                                                                    | oo<br><i>Lundenrefer</i><br>ein. Beach<br>t wurde. Kl<br>er. | <i>enz ###</i> ur<br>ten Sie, da<br>icken Sie a<br>zum SAP I              | nd als <i>Kund</i><br>ss das Wun<br>auf <sup>Sichem</sup> n<br>Fiori Launc                                                                           | enreferenzda<br>schlieferdatu<br>und notieren<br>hpad zurück | atum das<br>um vom<br>Sie sich Ihre<br>zukehren. |

Auftragsnummer

| Schritt 7: Anzeigen I | Bestand |
|-----------------------|---------|
|-----------------------|---------|

Aufgabe Lassen Sie sich den Bestand Ihrer Materialien anzeigen.

**Beschreibung** Nutzen Sie das SAP Fiori Launchpad um den Materialbestand zu prüfen.

Name (Stelle) David Lopez (Vertreter Miami)

Um den Lagerbestand eines Materials im Kundenauftrag für The Bike Zone zu überprüfen, benutzen Sie im Bereich *Sales and Distribution* die App *Bestand – Mehrere Materialien*.

> Bestand Mehrere Materialien

Sie gelangen in die Standardansicht der App. Aufgrund der hohen Menge an Materialien empfiehlt es sich nicht ohne weitere Einschränkung zu suchen. Nutzen Sie deshalb im Feld *Materialnummer* das Werthilfe-Symbol  $\square$ .

| < SAP Bestand -        | mehrere Materialien 🔻                                          | Q (U)                    |
|------------------------|----------------------------------------------------------------|--------------------------|
| Standard* $\checkmark$ |                                                                | C                        |
| Materialnummer:        | Werk:  Lagerort:  Basis-ME:    9  09  09                       | Reporting-Datum:         |
|                        |                                                                | Filter anpassen Start    |
| a sich öffnan          | dan Dan un gaban Sia im Fald Matarialnum                       | man/ kunstart Thro       |
|                        | uen rop-up geben Sie III reid Materianum                       | <i>ner/-kurzlext</i> mre |
|                        |                                                                | 1.747                    |
| ummer (###)            | und als <i>Bezeichnung</i> den Wert * <b>TOURING</b>           | * ein.                   |
| ummer ( <i>###)</i>    | and als <i>Bezeichnung</i> den Wert *TOURING                   | <b>f</b> * ein.          |
| (ummer (###)           | Materialnummer                                                 | <b>i</b> * ein.          |
| (ummer (###)           | Materialnummer                                                 | •* ein.                  |
| (ummer (###)           | Materialnummer Suchen und auswählen (2) Bedingungen definieren | •* ein.                  |
| nummer ( <i>###)</i>   | Materialnummer Suchen und auswählen (2) Bedingungen definieren | * ein.                   |
| Nummer ( <i>###)</i>   | Materialnummer/-kurztext 📀 000                                 | •* ein.                  |
| Nummer ( <i>###)</i>   | Materialnummer  Materialnummer/-kurztext   000 Bezeichnung:    | •* e1n.                  |

Drücken Sie auf <sup>Start</sup>, um eine Ergebnisliste aller Touring-Fahrräder mit dem Kurztext "###" zu erzeugen. Selektieren Sie das **Deluxe Touring Bike** (schwarz) und das **Profi Touring Bike** (schwarz). Klicken Sie <sup>OK</sup>, um die Auswahl zu übernehmen. ### \*TOURING\*

Einstieg

Zeit 5 Min.

|          | Bezeichnung                     | Sp | Material   |
|----------|---------------------------------|----|------------|
|          | 000 PRODUKTGRUPPE TOURING BIKES | DE | PG-TRBK000 |
| ✓        | DELUXE TOURING BIKE (SCHWARZ)   | DE | DXTR1000   |
|          | DELUXE TOURING BIKE (SILBER)    | DE | DXTR2000   |
|          | DELUXE TOURING BIKE (ROT)       | DE | DXTR3000   |
|          | DELUXE TOURING BIKE (WEIß)      | DE | DXTR4000   |
| <b>~</b> | PROFI TOURINGBIKE (SCHWARZ)     | DE | PRTR1000   |
|          | PROFI TOURINGBIKE (SILBER)      | DE | PRTR2000   |

Zurück in der *Bestand – mehrere Materialien* Übersicht geben Sie als *Werk* **MI00** (*Miami*) und als *Lagerort* **FG00** (*Finished Goods*) ein. Drücken Sie <sup>Start</sup>, um sich die entsprechenden Lagerbestände anzeigen zu lassen.

| Ma | aterialien (2) |   |                               |
|----|----------------|---|-------------------------------|
|    | Materialnummer | Ŧ | Bezeichnung zum Material      |
|    | PRTR1000       |   | Profi Touringbike (schwarz)   |
|    | DXTR1000       |   | Deluxe Touring Bike (schwarz) |

Dieser Bericht zeigt die Lagerbestände für das Werk in Miami an. Scrollen Sie nach links um die frei verwendbaren Lagerbestände einsehen zu können.

| Fre | i verw | endbar |
|-----|--------|--------|
| 80  | 0,000  | EA     |
| 100 | 0,000  | EA     |
| 180 | 0,000  | EA     |

Klicken Sie auf <u>SAP</u>, um zum SAP Fiori Launchpad zurückzukehren.

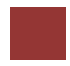

### Schritt 8: Nachverfolgen Kundenauftrag

Zeit 5 Min. Aufgabe Verfolgen Sie den Bearbeitungsstatus des Kundenauftrags. Beschreibung Nutzen Sie das SAP Fiori Launchpad, um den Kundenauftrag nachzuverfolgen. Name (Stelle) David Lopez (Vertreter Miami) Um einen Kundenauftrag nachzuverfolgen, nutzen Sie im Bereich Sales and Einstieg Distribution die App Kundenaufträge nachverfolgen. Kundenaufträge nachverfolgen ×= Sie gelangen in die Standardansicht der App. Geben Sie im Suchfeld Ihre ### Nummer (###) ein und drücken Sie Start < SAP Kundenaufträge nachverfolgen 🔻 ⑦ IL Standard\*  $\sim$ Ľ uftragge хQ C C CP 000 Gesamtstatus: C Filter anpassen (1) Ihr Terminauftrag wird in der Ergebnisliste angezeigt. Hier können bereits erste Details wie den Nettowert oder den Gesamterfüllungsstatus sehen. Verkaufsbelege (1) Standard V Kundenauftrag anlegen Verkaufsbeleg Erfüllung insgesamt Prozessphase Nettowert Abwicklung von Aufträgen Abwicklung von Aufträgen 20.092,50 USD G 5 œ Klicken Sie auf diese Zeile. Sie gelangen zur Kundenaufträge nachverfolgen - Details Ansicht und können dort sämtliche Details einsehen.

63 ×

Ð Q

2

Nettowert: 20.092,50 USD

₽

Lieferung gepla für 06.10.2021

m: 1/ 10 2021

bearbeitet ("voll referiert"), die Abwicklung des Termindauftrags jedoch aktuell noch "offen" ist. Außerdem können Sie der Übersicht den Wunschliefertermin des Auftags und die geplante Lieferung entnehmen. Klicken Sie auf den Reiter Positionen. Hier sehen Sie eine Liste der

voll referier

Gültig bis 14.10.2021

Sie können bspw. sehen, dass die Abwicklung des Angebots vollständig

Kundenaufträge nachverfolgen - Details 🔻

Q

Erfüllung Terminauftrag 5

Lieferung nicht gestartet

Prozessablauf Positionen

Lieferung nicht gestartet / Nicht fakturierungsrelevan

Nicht fakturierungsrelevant

minauftrag 5

>>> Offe

Wunschliefer 14.10.2021

Filtern

✓ Erfüllung Terminauftrag 5 Lieferung nicht gestartet / Nicht

Erfüllungsstatus

Nicht geliefert Lieferproblem in K... Zukünftig fällig: 22 Tage

Erfüllung

Terminauftrag 5

Beleg

bestellten Fahrräder und die Menge an fakturierter oder bereits versandter Menge.

| Positionsverark     | peitungsdetails (2) Standa                  | rd $\checkmark$ | ٥               | 🕒 🗸 🖾             |
|---------------------|---------------------------------------------|-----------------|-----------------|-------------------|
| Position            | Produkt                                     | Auftragsmenge   | Versandte Menge | Fakturierte Menge |
| 10                  | Deluxe Touring Bike<br>(schwarz) (DXTR1000) | 5,000 EA        | 0,000 EA        | 0,000 EA          |
| Versandstatus: Lie  | ferung nicht gestartet                      |                 |                 |                   |
| Fakturierungsstatus | s: Nicht fakturiert                         |                 |                 |                   |
| 20                  | Profi Touringbike<br>(schwarz) (PRTR1000)   | 2,000 EA        | 0,000 EA        | 0,000 EA          |
| Versandstatus: Lie  | ferung nicht gestartet                      |                 |                 |                   |
| Fakturierungsstatus | s: Nicht fakturiert                         |                 |                 |                   |

Wechseln Sie zurück zum Reiter Prozessablauf und klicken Sie auf Ihren Terminauftrag. Das folgende Kontextmenü öffnet sich.

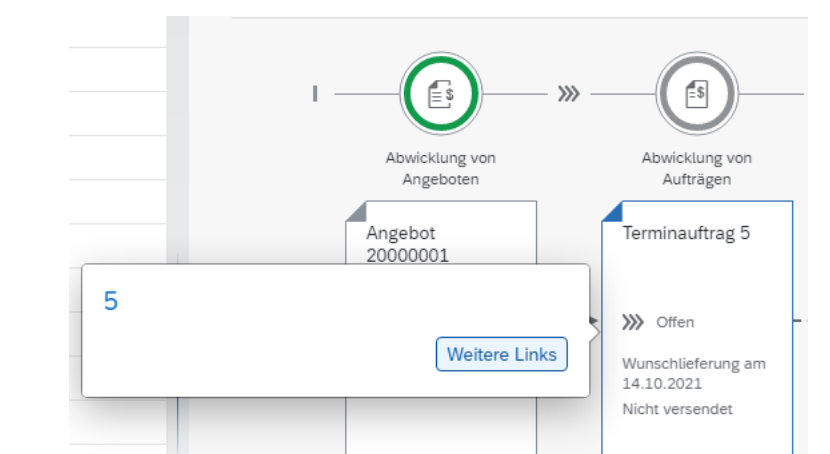

Positionen

Prozessablauf

Wählen Sie Weitere Links und im sich öffnenden Pop-up den Eintrag *Kundenauftrag anzeigen – VA03*. Es öffnet sich automatisch die zugehörige App.

| 69 🛄                             | ପ୍ 🖪                                                                                       | $\Sigma$ Mehr $\sim$                                                                                                    |              |
|----------------------------------|--------------------------------------------------------------------------------------------|----------------------------------------------------------------------------------------------------|--------------|
| T                                | Terminauftrag: 5                                                                           | Nettowert:         20.092.50           203063         The Bike Zone 000 / 2144 N Orange Ave / Orlando FL 32804           202022         The Bike Zone 000 / 2144 N Orange Ave / Orlando FL 32804 | USD          |
| Kur                              | enemptanger: <u>10</u><br>ndenreferenz: <u>00</u>                                          | 1033053         The Bike Zone 000 / 2144 N Grange Ave / Orlando FL 32804           20         Kundenref.datum:         14.09.2021                                                                | Rł           |
| Verkauf                          | Positionsübe                                                                               | rrsicht Positionsdetail Besteller Beschaffung Versand Absagegrund                                                                                                    |              |
| Wun                              | schliefDatum: D                                                                            | 14.10.2021 AusliefWerk:                                                                                                    |              |
|                                  | Komplettlief.:                                                                             | Gesamtgewicht: 57.170 G                                                                                                    |              |
|                                  | Liefersperre:                                                                              | √ Volumen: 0,000                                                                                                    |              |
| F                                | Fakturasperre:                                                                             | ✓ Preisdatum: 14.09.2021                                                                                                    |              |
| 7ah                              | lungsbeding.: 00                                                                           | 001 sofort zahlbar ohne Abzug                                                                                                    |              |
| 201                              | Inco Vorsion:                                                                              |                                                                                                    |              |
| 201                              | mcoversion.                                                                                |                                                                                                    |              |
| Lui                              | Incoterms: FO                                                                              | OB                                                                                                    |              |
| Inc                              | Incoterms: FC                                                                              | OB                                                                                                    |              |
| Inc<br>■ ⊕ ⊝<br>Ille Positic     | Incoterms: F(<br>coterms-Ort 1: M<br>) →≣ 📰 🐯<br>onen                                      | 08<br> iami<br>  @ @ . @ . @ . @ . @ Gruppe .                                                                                                    |              |
| Inc<br>Inc<br>Inc<br>Inc<br>Pos  | Incoterms: F(<br>coterms-Ort 1: M<br>) →≣<br>onen<br>Material                              | 08<br>liami<br>) 🕐 🚱 🖫 🐁 🕼 🕐 Gruppe 🔍<br>Bedarfssegment Auftragsmenge                                                                                                    | ME E         |
| Inc<br>Inc<br>Inc<br>Pos<br>I 10 | Incoterms: FC<br>coterms-Ort 1: M<br>→≣ IIII SI SI SI SI<br>ODEN<br>Material<br>2 DXTR1000 | 0B<br>Itiami<br>C C Gruppe S<br>Bedarfssegment Auftragsmenge<br>5                                                                                                    | ME E<br>EA ( |

Selektieren Sie im Bereich *Alle Positionen* die Zeile mit dem Professional Touring Bike und klicken auf (*Verfügbark. anzeigen*), um die Verfügbarkeit im Detail zu prüfen.

|     | < SAP         | Verfüg     | barkeitsübersich       | t                                                                                                    |               |           | Q            |
|-----|---------------|------------|------------------------|----------------------------------------------------------------------------------------------------|---------------|-----------|--------------|
| Ρ   | eriodensummen | Alle D     | etails Bestandsü       | bersicht Bestandsdetails Mehr $\!\!\!\!\!\!\!\!\!\!\!\!\!\!\!\!\!\!\!\!\!\!\!\!\!\!\!\!\!\!\!\!\!\!\!\!$ |               | Suchen    | Weiter suche |
|     | Mat           | erial: PRT | R1000                  | C                                                                                                    |               |           |              |
|     |               | Profe      | ssional Touring Bike ( | black)                                                                                                   |               |           |              |
|     | ٧             | Werk: MIO  | Ð                      | VerfügPrüfung: 02                                                                                        | Prüfregel: A  |           |              |
|     | Dispober      | eich: MI0  | 0                      | Mit Bedarfsmengen:                                                                                       |               |           |              |
|     |               |            |                        | Ende WiedBeZeit: 19.07                                                                                   | .2021         |           |              |
|     | Basis         | -ME: EA    | 7                      |                                                                                                    |               |           |              |
| Sur | nmenanzeige   | e          | 7                      |                                                                                                    |               |           |              |
|     | Zugänge:      |            | 80                     |                                                                                                    |               |           |              |
|     | Abgänge:      |            | 0                      | bestätigte Abgänge:                                                                                      | 0             |           |              |
|     |               |            |                        |                                                                                                    |               |           |              |
| ATF | P-Situation   |            |                        |                                                                                                    |               |           |              |
|     | Datum         | Dispos     | Bestandssegment        | Daten zum Dispositionselement                                                                            | Zugang/Bedarf | Bestätigt |              |
|     | 14.07.2021    | BStand     |                        |                                                                                                    | 80            |           |              |
|     | 19.07.2021    | >          |                        | Ende WiedBeZeit                                                                                          |               |           | 0            |
|     | 03.08.2021    | Liefer     |                        | Summensatz                                                                                               | 2-            |           | 2            |
|     | 14.07.2021    | LgBest     |                        | FG00                                                                                                    | 80            |           |              |

Die *Verfügbarkeitsübersicht* zeigt, dass in diesem Fall 80 Fahrräder auf Lager sind und dass 2 von ihnen für Ihren Kundenauftrag reserviert sind.

Hinweis Ihre Bestandsliste könnte andere Bestandsmengen anzeigen.

Wählen Sie <sup>Prüfungsumfang</sup>. Wird dies nicht angezeigt finden Sie den Eintrag im Pull-Down-Menü unter **Mehr** ► **Prüfungsumfang**. Das nachfolgende Fenster wird angezeigt.

| Verfügbarkeitsprüf.: 02 Einzelbedar<br>Prüfregel: A SD-Auftrag | ŕ                                               |
|----------------------------------------------------------------|-------------------------------------------------|
| Bestände                                                       |                                                 |
| Mit Sicherheitsbestand                                         |                                                 |
| Mit Umlagerungsbeständen                                       |                                                 |
| Mit Qualitätsprüfbestand                                       |                                                 |
| Mit Sperrbestand                                               |                                                 |
| Mit nicht freiem Bestand                                       |                                                 |
| Zukünftiger Zugang                                             |                                                 |
| Mit Bestellanforderungen                                       |                                                 |
| Mit Bestellungen:                                              | X Einbeziehen (für UB Auftragsmenge verw $\vee$ |
| Mit Lieferavisen                                               |                                                 |
| Mr Di Arra                                                     | Ausschließen                                    |
| Mit Planauttragen:                                             | Augsenheisen v                                  |

Dieser Bildschirm zeigt die Elemente, die bei der Ausführung der Verfügbarkeitsprüfung berücksichtigt werden. So werden z.B. unter *Zukünftiger Zugang* Bestellungen mit einbezogen, was bedeutet, dass eine Bestellung den verfügbaren Bestand bereits am Tag des Eingangs erhöht. Klicken Sie auf ⊠, um das Pop-up-Fenster zu schließen und auf <, um zur Übersicht des Terminauftrags zurückzukehren.

Selektieren Sie das Deluxe Touring Bike und klicken Sie auf (*PosKonditionen*), um die Konditionen erneut einzusehen. Beachten Sie, dass die beiden Rabatte manuell auf diesen Posten angewandt wurden.

| I | KArt | Bezeichnung         | Betrag   | Währg | pro | ME | Konditionswert | Währg |
|---|------|---------------------|----------|-------|-----|----|----------------|-------|
|   | PR00 | Preis               | 3.000,00 | USD   | 1   | EA | 15.000,00      | USD   |
|   |      | Brutto              | 3.000,00 | USD   | 1   | EA | 15.000,00      | USD   |
|   | K004 | Material            | 50,00-   | USD   | 1   | EA | 250,00-        | USD   |
|   | RA00 | Proz. v. verm.      | 5,000-   | %     |     |    | 737,50-        | USD   |
|   |      | Rabattbetrag        | 197,50-  | USD   | 1   | EA | 987,50-        | USD   |
|   |      | Bonusbasis          | 2.802,50 | USD   | 1   | EA | 14.012,50      | USD   |
|   |      | Positionsnetto      | 2.802,50 | USD   | 1   | EA | 14.012,50      | USD   |
|   |      | Nettowert 2         | 2.802,50 | USD   | 1   | EA | 14.012,50      | USD   |
|   |      | Endbetrag           | 2.802,50 | USD   | 1   | EA | 14.012,50      | USD   |
|   | SKTO | Skonto              | 0,000    | %     |     |    | 0,00           | USD   |
|   | VPRS | Verrechnungspreis   | 1.400,00 | USD   | 1   | EA | 7.000,00       | USD   |
|   |      | Standard - USA /mit | 1.402,50 | USD   | 1   | EA | 7.012,50       | USD   |

Einstieg

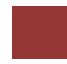

#### Schritt 9: Anlegen Auslieferung

Aufgabe Beginnen des Lieferprozesses mit dem Anlegen einer Auslieferung.Zeit 5 Min.

**Beschreibung** Nutzen Sie das SAP Fiori Launchpad, um eine Auslieferung anzulegen.

Name (Stelle) Sergey Petrov (Lagerangestellter Miami)

Um den Lieferprozess zu beginnen, der den Kundenauftrag von The Bike Zone erfüllen soll, müssen Sie Auslieferung anstoßen und einen Auslieferungsbeleg erstellen. Um dies zu tun, nutzen Sie im Bereich Sales and Distribution die App Auslieferungen anlegen – Aus Kundenaufträgen.

> Auslieferungen anlegen Aus Kundenaufträgen

Die App startet mit einem eingeklappten Kopfbereich. Expandieren Sie diesen, indem Sie auf  $\bigcirc$  klicken.

| Standard $\checkmark$        |                |                               |                    |                | Ľ             |
|------------------------------|----------------|-------------------------------|--------------------|----------------|---------------|
| Warenempfänger:              | Versandstelle: | Geplantes Anlegedatum:        | Priorität:         | Verkaufsbeleg: | C             |
| Relevant für Transportmanage |                |                               |                    |                |               |
| Nein 🗸                       | ]              |                               |                    | Filter anpass  | sen (2) Start |
| Nein ~                       | ]              | ∧¢                            |                    | Filter anpass  | sen (2) Start |
| Nein 🗸                       | fträge (0)     | へ・<br>Lieferungen anlegen (0) | Protokoll anzeigen | Filter anpass  | sen (2) Start |

Versandvorgänge werden durch das Anlegen von Lieferungen ausgelöst. Die zuständige Organisationseinheit für das Anlegen von Auslieferungen ist die **Versandstelle**. Bei der Versandstelle kann es sich um eine Laderampe, eine Poststelle oder ein Bahnfrachtdepot handeln. Des Weiteren kann die Versandstelle beispielsweise aus einer Gruppe von Mitarbeitern bestehen, die für die Organisation dringender Lieferungen verantwortlich ist.

Geben Sie in der Suchmaske im Feld *Warenempfänger* Ihre **Geschäftspartnernummer** (The Bike Zone) ein.

**Hinweis** Falls Sie Ihre GP-Nummer vergessen haben, klicken Sie alternativ im Feld *Warenempfänger* auf das Werthilfe-Symbol **C**. Es öffnet sich ein Pop-up. Geben Sie im Feld *Vollständiger Name* den Wert \*### sowie als *Ort* **Orlando** ein und drücken Sie **Start**. Versandstelle

Geschäftspartnernummer (Kunde)

> \*### Orlando

| Suchen     Q     Filter ausblend       Kunde:     Vollständiger Name:     Straße:     Postleitzahl:       ©     ©     ©     ©       Ort:     Länderschlüssel:     Berechtigung:     Kontengruppe:       ©Orlando x     ©     ©     ©       Elemente (1)     Vollständiger Name     Straße     Postleitzahl     Ort       ✓     Kunde     ▲     Vollständiger Name     Straße     Postleitzahl     Ort       ✓     1003063     The Bike Zone 000     2144 N Orange Ave     32804     Orlando                                                                                                    | lenden St      |
|----------------------------------------------------------------------------------------------------|----------------|
| Kunde:     Vollständiger Name:     Straße:     Postleitzahl:       0     000 ×     0     0       0rt:     Länderschlüssel:     Berechtigung:     Kontengruppe:       Image: Image: I                                                                                                    | <u>را</u><br>۲ |
| Image: Constraint of the second second s | ن<br>ع<br>٥    |
| Ort:     Länderschlüssel:     Berechtigung:     Kontengruppe:       [=Orlando x)     []     []     []       Elemente (1)       ✓     Kunde     ▲     Vollständiger Name     Straße     Postleitzahl     Ort       ✓     1003063     The Bike Zone 000     2144 N Orange Ave     32804     Orlando                                                                                                    | c<br>o         |
| ⊆Orlando x     P     P       Elemente (1)       ✓     Kunde ▲       ✓     1003063       The Bike Zone 000     2144 N Orange Ave       32804     Orlando                                                                                                    | 0              |
| Elemente (1)           ✓         Kunde ▲         Vollständiger Name         Straße         Postleitzahl         Ort           ✓         1003063         The Bike Zone 000         2144 N Orange Ave         32804         Orlando                                                                                                    | 0              |
| ✓         Kunde         ▲         Vollständiger Name         Straße         Postleitzahl         Ort           ✓         1003063         The Bike Zone 000         2144 N Orange Ave         32804         Orlando                                                                                                    | 0              |
| ☑         1003063         The Bike Zone 000         2144 N Orange Ave         32804         Orlando                                                                                                    | 0              |
|                                                                                                    |                |
| er vorberenete Kundenauftrag wird angezeigt.                                                                                                    |                |
| Versandfällige Kundenauffräge (1) Lieferungen anlegen (9) Restellell angelege – Lieferungen statuter (9)                                                                                                    |                |
| reneralizen anzegen (J) renokou anzegen (J)                                                                                                    |                |
| Geplantes Anlegedatum Verkaufsbeleg Geplantes WA-Datum Priorität Versandstelle Warenempfanger Bruttogewich                                                                                                    | ewicht         |

MI00

## Schritt 10: Nachverfolgen Kundenauftrag

Aufgabe Verfolgen Sie den Bearbeitungsstatus des Kundenauftrags. Zeit 5 Min. Beschreibung Nutzen Sie das SAP Fiori Launchpad, um den Kundenauftrag nachzuverfolgen. Name (Stelle) David Lopez (Vertreter Miami) Um einen Kundenauftrag nachzuverfolgen, nutzen Sie im Bereich Sales and Einstieg Distribution die App Kundenaufträge nachverfolgen. Kundenaufträge nachverfolgen ×= Sie gelangen in die Standardansicht der App. Geben Sie im Suchfeld Ihre ### Nummer (###) ein und drücken Sie Start < SAP Kundenaufträge nachverfolgen 🔻 ① 11 Standard\*  $\sim$ C Auftraggeber: Kundenrefere ×Q 9 9 C 000 legdatum C Filter anpassen (1) Start Ihr Terminauftrag wird angezeigt. Sie können nun auch Änderungen zum vorherigen Stand sehen. Die Erfüllung insgesamt steht nun auf Teilweise verarbeitet und die Abwicklung von Aufträgen ist vollständig verarbeitet. Verkaufsbelege (1) Standard  $\checkmark$ Kundenauftrag anlegen Alle Positionen absagen Verkaufsbel eg Erfüllung insgesamt Abwicklung von Aufträgen Beschaffu Abwicklung von Prozessphase Nettowert Auftraggeber ng Lieferun The Bike Zone Abwicklung von 20.092,50 USD  $\bigcirc$ G 9 **>>>** Lieferungen (149010) Klicken Sie auf diese Zeile. Sie gelangen zur Kundenaufträge nachverfolgen - Details Ansicht und können dort sämtliche Details einsehen.

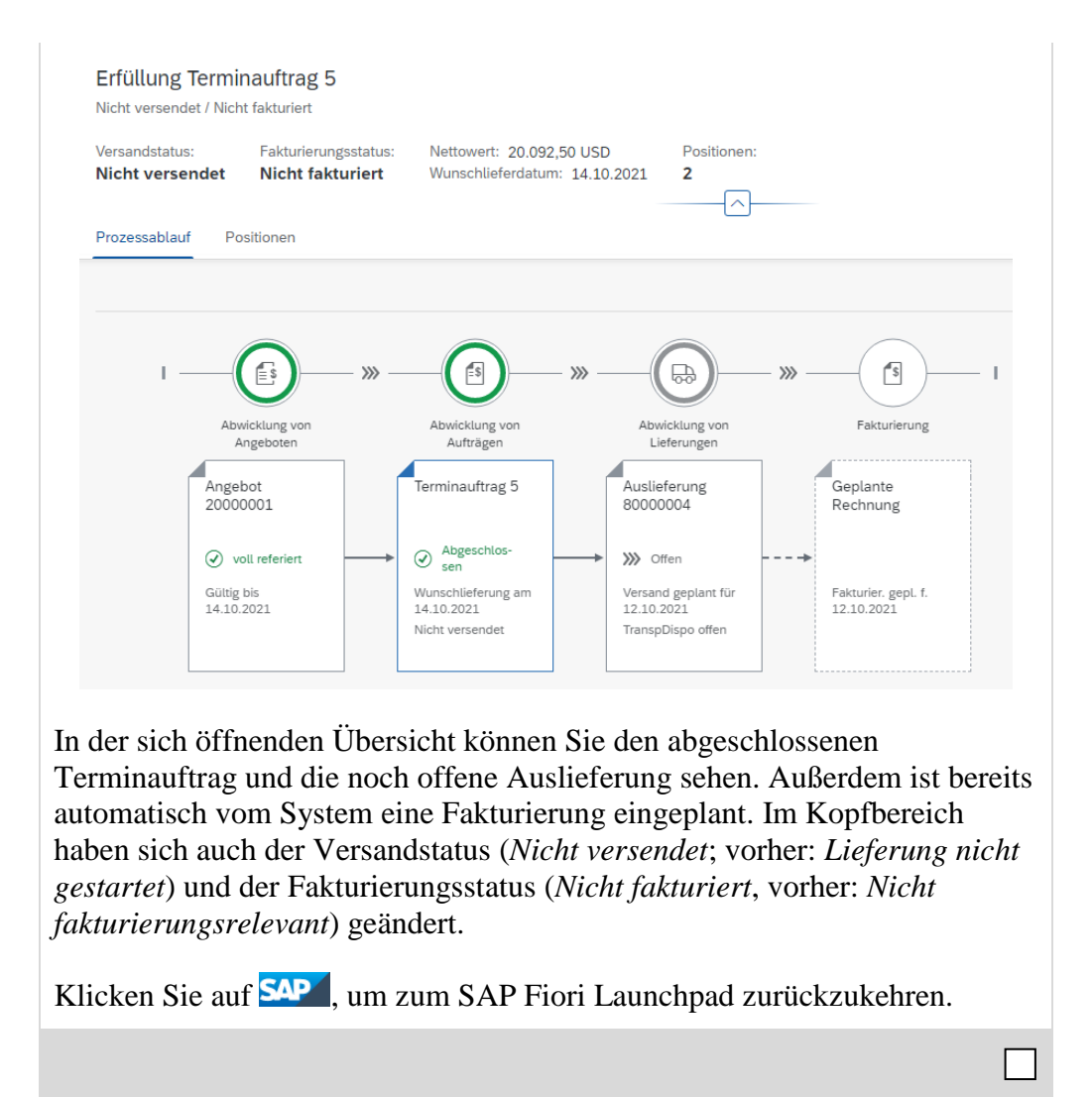

### Schritt 11: Kommissionieren und Warenausgang

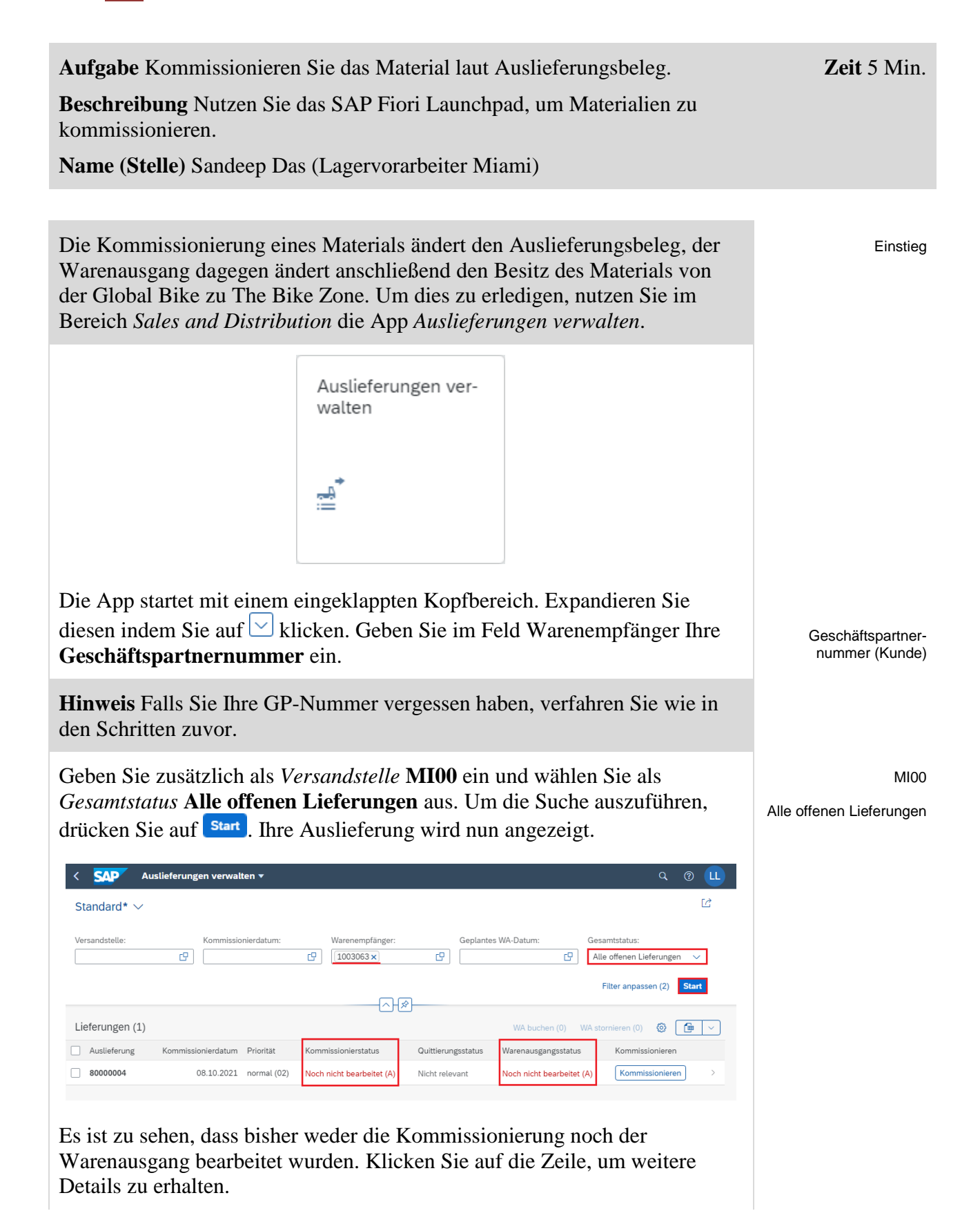

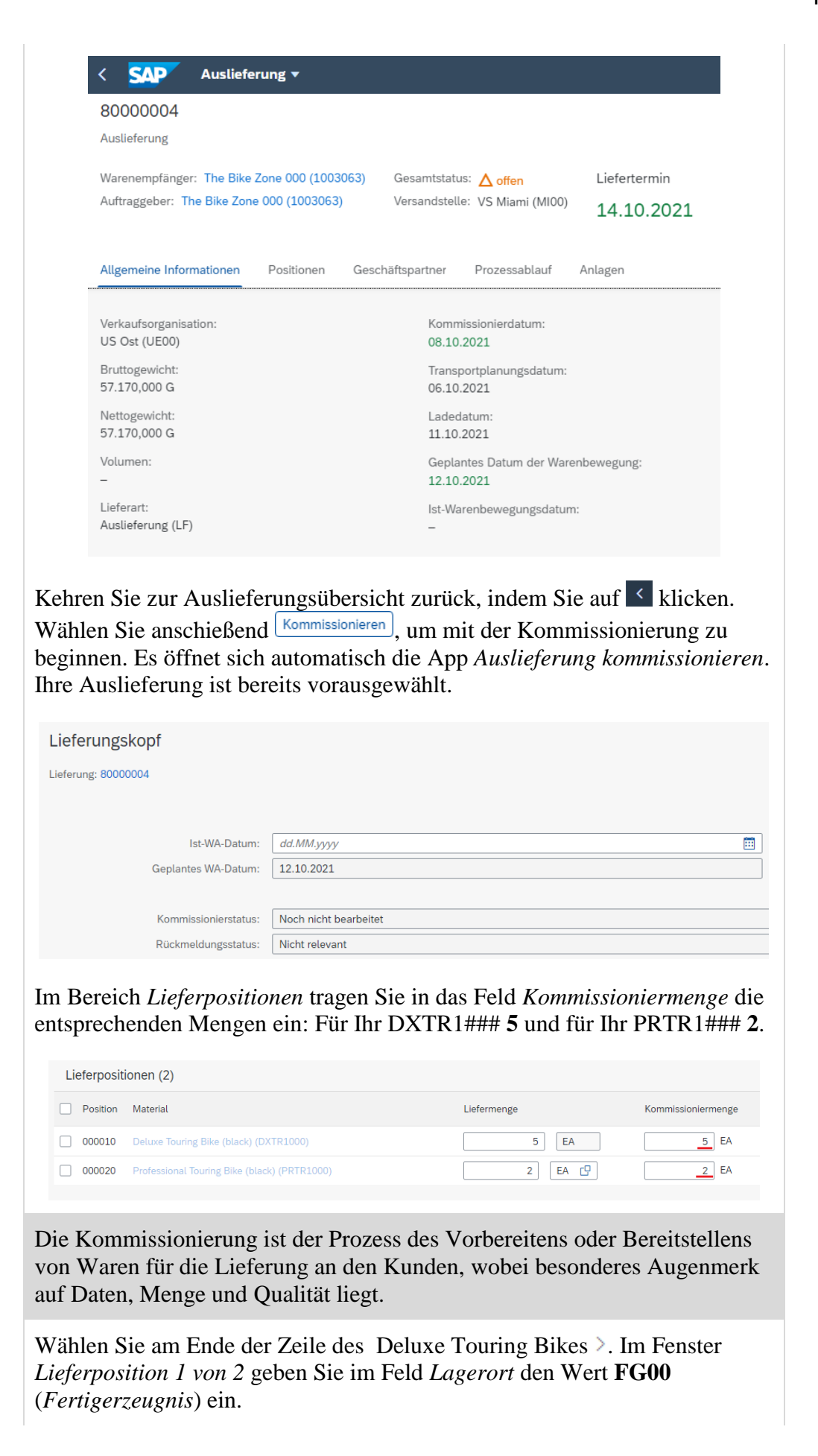

5 2

Kommissionierung

FG00

| Material:              | Deluxe Touring Bike (black) (DXTR1000) |
|------------------------|----------------------------------------|
| Bruttogewicht:         | 42.550 G                               |
| Nettogewicht:          | 42.550 G                               |
| Volumen:               | 0                                      |
| Werk:                  | DC Miami (MI00)                        |
| Lagerort:              | FG00                                   |
|                        | Finished Goods                         |
| Lagerplatz:            |                                        |
| Materialverfügbarkeit: | 08.10.2021                             |

Klicken Sie auf <sup>Übernehmen</sup> und wiederholen Sie diesen Schritt für das Material **PRTR1**###.

Zurück im Bildschirm *Auslieferung kommissionieren* wählen Sie Sichern. Sie erhalten eine entsprechende Nachricht vom System. Außerdem verändert sich der Seiteninhalt. Die Kommissionierung ist nun abgeschlossen, der Warenausgang ist bereit.

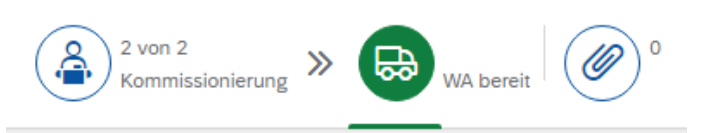

Im unteren Bildbereich können Sie nun auf <sup>WA buchen</sup> klicken, um den Warenausgang zu buchen. Der Seiteninhalt verändert sich erneut. Sowohl die Kommissionierung als auch der Warenausgang sind nun abgeschlossen.

| tatus:                      | Geplantes WA-Datum: | Warenempfänger:                         |
|-----------------------------|---------------------|-----------------------------------------|
| /A gebucht                  | 12.10.2021          | The Bike Zone 000 (1003063)             |
|                             | Bruttogewicht:      | Adresse:                                |
|                             | 57.170 G            | 2144 N Orange Ave, Orlando FL 32804, US |
| laterialbeleg:<br>900032031 | Nettogewicht:       |                                         |
| 500032031                   | 57.170 G            |                                         |
|                             | Volumen:            |                                         |
|                             | 0                   |                                         |
|                             | Priorität:          |                                         |
|                             | normal              |                                         |

PRTR1###

Zeit 5 Min.

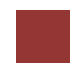

#### Schritt 12: Anzeigen Bestand

Aufgabe Lassen Sie sich den Bestand Ihrer Materialien erneut anzeigen.

**Beschreibung** Nutzen Sie das SAP Fiori Launchpad um den Materialbestand zu prüfen.

Name (Stelle) David Lopez (Vertreter Miami)

Um den Lagerbestand eines Materials im Kundenauftrag für The Bike Zone zu überprüfen, benutzen Sie im Bereich *Sales and Distribution* die App *Bestand – Mehrere Materialien*.

Mehrere Materialien

Bestand

վիդ

Einstieg

Sie gelangen in die Standardansicht der App. Aufgrund der hohen Menge an Materialien empfiehlt es sich nicht ohne weitere Einschränkung zu suchen. Nutzen Sie deshalb im Feld *Materialnummer* das Werthilfe-Symbol  $\square$ .

| Standard* 🗸      |       |           |           |                  | ئا |
|------------------|-------|-----------|-----------|------------------|----|
| /laterialnummer: | Werk: | Lagerort: | Basis-ME: | Reporting-Datum: |    |
|                  |       |           |           |                  |    |

Im sich öffnenden Pop-up geben Sie im Feld *Materialnummer/-kurztext* Ihre Nummer (###) und als *Bezeichnung* den Wert **\*TOURING\*** ein.

| Materialnummer/-kurztext 😔 🏾 🔅 | 000 |
|--------------------------------|-----|
| ezeichnung:                    |     |

Drücken Sie auf <sup>Start</sup>, um eine Ergebnisliste aller Touring-Fahrräder mit dem Kurztext "###" zu erzeugen. Selektieren Sie das **Deluxe Touring Bike** (schwarz) und das **Profi Touring Bike** (schwarz). Klicken Sie <sup>OK</sup>, um die Auswahl zu übernehmen. ### \*TOURING\*

| Elem     | ente (20)                       |    |            |
|----------|---------------------------------|----|------------|
|          | Bezeichnung                     | Sp | Material   |
|          | 000 PRODUKTGRUPPE TOURING BIKES | DE | PG-TRBK000 |
| <b>V</b> | DELUXE TOURING BIKE (SCHWARZ)   | DE | DXTR1000   |
|          | DELUXE TOURING BIKE (SILBER)    | DE | DXTR2000   |
|          | DELUXE TOURING BIKE (ROT)       | DE | DXTR3000   |
|          | DELUXE TOURING BIKE (WEIß)      | DE | DXTR4000   |
| ~        | PROFI TOURINGBIKE (SCHWARZ)     | DE | PRTR1000   |
|          | PROFI TOURINGBIKE (SILBER)      | DE | PRTR2000   |

Zurück in der *Bestand – mehrere Materialien* Übersicht geben Sie als *Werk* **MI00** (*Miami*) und als *Lagerort* **FG00** (*Finished Goods*) ein. Drücken Sie Start, um sich die entsprechenden Lagerbestände anzeigen zu lassen.

| Ma | aterialien (2) |   |                               |
|----|----------------|---|-------------------------------|
|    | Materialnummer | Ŧ | Bezeichnung zum Material      |
|    | PRTR1000       |   | Profi Touringbike (schwarz)   |
|    | DXTR1000       |   | Deluxe Touring Bike (schwarz) |

Dieser Bericht zeigt die Lagerbestände für das Werk in Miami an. Scrollen Sie nach links um die frei verwendbaren Lagerbestände einsehen zu können. Der Bestand wurde um die Menge reduziert, für die der Warenausgang gebucht wurde.

|             | Frei verw                                       | endbar  |
|-------------|-------------------------------------------------|---------|
|             | 78,000                                          | EA      |
|             | 95,000                                          | EA      |
|             | 173,000                                         | EA      |
| Klicken Sie | auf <b>SAP</b> , um zum SAP Fiori Launchpad zur | ückzuke |

MI00 FG00

## Schritt 13: Anlegen Kundenrechnung

| Aufgabe Legen Sie eine K                                                                                                    | undenrechnung an.                                                        |                               |                                                              | <b>Zeit</b> 10 Min. |  |  |
|----------------------------------------------------------------------------------------------------|--------------------------------------------------------------------------|-------------------------------|--------------------------------------------------------------|---------------------|--|--|
| <b>Beschreibung</b> Nutzen Sie das SAP Fiori Launchpad, um die Rechnung für den Kunden anzulegen.                             |                                                                          |                               |                                                              |                     |  |  |
| Name (Stelle) Stephanie B                                                                                                    | ernard (Fakturist)                                                       |                               |                                                              |                     |  |  |
|                                                                                                    |                                                                          |                               |                                                              |                     |  |  |
| Mit der vollständigen Liefe<br>werden. Um dies zu tun nu<br>App <i>Fakturen anlegen</i> .                                     | erung kann eine Rechnu<br>tzen Sie im Bereich Sal                        | ing für den I<br>les and Dist | Kunden erstellt<br><i>ribution</i> die                       | Einstieg            |  |  |
|                                                                                                    | Fakturen anlegen                                                         |                               |                                                              |                     |  |  |
|                                                                                                    | Fakturavorratspositio                                                    |                               |                                                              |                     |  |  |
| In der Sicht <i>Faktura anlege</i><br>Fakturavorratspositionen a<br>Auflistung eingeschränkt.<br><b>Geschäftspartnernumme</b> | Geschäftspartner-<br>nummer (Kunde)                                      |                               |                                                              |                     |  |  |
| <b>Hinweis</b> Falls Sie Ihre GP-Nummer vergessen haben, verfahren Sie wie in den Schritten zuvor.                            |                                                                          |                               |                                                              |                     |  |  |
| Wenden Sie den neuen Filt<br>Vertriebsbeleg angezeigt.                                                                        | er an, klicken Sie auf                                                   | <sup>Start</sup> . Nun w      | ird Ihr                                                      |                     |  |  |
| < SAP Fakturen anlegen • Standard* ✓                                                                                          |                                                                          |                               | ۹ ® 🛄<br>۲                                                   |                     |  |  |
| Vertriebsbeleg:                                                                                                    | Vertriebsbelegtyp: Auftraggebe                                           | er: Fakt                      | turadatum:<br>s (14.09.2021) []<br>Filter anpassen (2) Start |                     |  |  |
|                                                                                                    | <u> </u>                                                                 |                               |                                                              |                     |  |  |
| Fakturavorratspositionen (1)                                                                                                  | Faktur                                                                   | en anlegen Fakturaeinste      | ellungen 🛞 📴 🗸                                               |                     |  |  |
| vertriebsbeleg         Vertriebsbelegtyp           80000004         Lieferung                                                 | Auttraggeber The Bike Zone 000 (1003063)                                 | 14.09.2021                    | 20.092,50 USD                                                |                     |  |  |
| Selektieren Sie Ihren Vertr<br>System bereitet die Kunder<br>hierbei aus der vorherigen                                       | iebsbelegen und wähler<br>nrechnung vor: Datum u<br>Selektion übernommen | n Sie Fakturen<br>und Auftrag | <sup>anlegen</sup> . Das<br>geber werden                     |                     |  |  |

| SAP                             | Fakturen verwalter          | •                                           |                                |                       |                               |
|---------------------------------|-----------------------------|---------------------------------------------|--------------------------------|-----------------------|-------------------------------|
| Rechnung                        |                             |                                             |                                |                       |                               |
| Regulierer<br>The Bike Zone 000 | Auftrag<br>(1003063) The Bi | geber Status<br>ke Zone 000 (1003063) Tempo | Nettowert<br>rär 20.092,50 usp | Steuerbetrag 0,00 USD | Gesamtbetrag<br>20.092,50 USD |
| Releases                        | ationen Allgemeine          | Geschäftsbedingungen Positio                | onen Partner Buchh             | altungsdaten Proze    | ssablauf Preisdate            |
| Fakturadatum:                   | 14.09.2021<br>Rechnung (F2) | Buchungskrei<br>s:                          | Global Bike Inc. (US00)        | Versandbeo            | ling Standard                 |
| , actorbart.                    | (i 2)                       | Verkaufsorga<br>nisation:                   | US Ost (UE00)                  | Man.Rechr<br>chbei    | nNa Nein<br>arb.:             |
| Referenz:<br>Kundenreferen      | 000                         | Vertriebsweg:                               | Großhandel (WH)                |                       |                               |

Wählen Sie den Reiter *Prozessablauf* aus. Hier können Sie die vorab getätigten Schritte nachverfolgen, die für die Kundenrechnung von Relevanz sind.

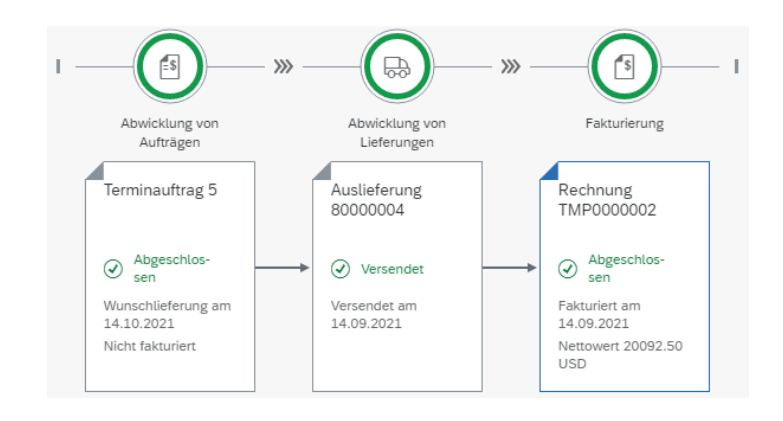

Gehen Sie weiter zum Reiter *Preiselemente*. Als Fakturist können Sie die in der Angebotserstellung gewährten Rabatte einsehen und wie sich so der Gesamtpreis zusammensetzt.

| Konditionsart   | Bezeichnung                                                | Betrag | Währung | Preiseinheit | ME der<br>Kondition | Konditionsbasis | Konditionsbasis-<br>einh. |  |  |
|-----------------|------------------------------------------------------------|--------|---------|--------------|---------------------|-----------------|---------------------------|--|--|
| PR00            | Preis                                                      | 0,00   |         |              |                     | 0,00            | USD                       |  |  |
|                 | Brutto                                                     | 0,00   | USD     |              |                     | 0,00            | USD                       |  |  |
| K004            | Material                                                   | -50,00 | USD     |              |                     | 5               | EA                        |  |  |
| RA00            | Proz. v. verm.                                             | -5,000 | %       |              |                     | 21.150,00       | USD                       |  |  |
|                 | Rabattbetrag                                               | 0,00   | USD     |              |                     | 0,00            | USD                       |  |  |
|                 | Bonusbasis                                                 | 0,00   | USD     |              |                     | 0,00            | USD                       |  |  |
|                 | Positionsnetto                                             | 0,00   | USD     |              |                     | 0,00            | USD                       |  |  |
|                 | Nettowert 2                                                | 0,00   | USD     |              |                     | 0,00            | USD                       |  |  |
|                 | Endbetrag                                                  | 0,00   | USD     |              |                     | 0,00            | USD                       |  |  |
| SKTO            | Skonto                                                     | 0,000  | %       |              |                     | 20.092,50       | USD                       |  |  |
| VPRS            | Verrechnungspreis                                          | 0,00   |         |              |                     | 0,00            | USD                       |  |  |
|                 | Standard - USA /mit Jur. Code                              | 0,00   | USD     |              |                     | 0,00            | USD                       |  |  |
| Um di<br>Klicke | Jm die neue Kundenrechnung zu sichern, wählen Sie Sichern. |        |         |              |                     |                 |                           |  |  |

Prozessablauf

#### Preiselemente

## Schritt 14: Buchen Kundenrechnung

| Aufgabe Lassen Sie sich die Kundenrechnung anzeigen.<br>Beschreibung Nutzen Sie das SAP Fiori Launchpad, um eine<br>Kundenrechnung anzuzeigen.                                                                                                    | Zeit 5 Min.                         |  |  |  |  |
|----------------------------------------------------------------------------------------------------|-------------------------------------|--|--|--|--|
| Name (Stelle) Stephanie Bernard (Fakturist)                                                                                                    |                                     |  |  |  |  |
|                                                                                                    |                                     |  |  |  |  |
| Nachdem die Rechnung an The Bike Zone gestellt wurde, muss diese nun<br>noch verbucht werden. Dies können Sie mit der App <i>Fakturen verwalten</i> im<br>Bereich <i>Sales and Distribution</i> vornehmen.                                                                 | Einstieg                            |  |  |  |  |
| Fakturen verwalten                                                                                                    |                                     |  |  |  |  |
| S                                                                                                    |                                     |  |  |  |  |
| Im folgenden Fenster <i>Fakutra verwalten</i> , geben Sie im Feld <i>Auftraggeber</i><br>Ihre <b>Geschäftspartnernummer</b> ein.                                                                                                    | Geschäftspartner-<br>nummer (Kunde) |  |  |  |  |
| Alternativ klicken Sie im Feld <i>Auftraggeber</i> auf das Werthilfe-Symbol<br>und suchen wie im vorherigen Schritt mithilfe Ihrer Nummer (###) nach<br>Ihrem Geschäftspartner.                                                                                            |                                     |  |  |  |  |
| Wählen Sie Start, um sich Ihre Rechnung anzeigen zu lassen. Selektieren Sie Ihren Eintrag und drücken Sie Buchen. Damit wird die Rechnung an den Kunden versendet.                                                                                                    |                                     |  |  |  |  |
| Fakturen (1) Anzeigen Spütanalyse anzeigen Stomieren Buchen 😳 ( 🗯 🗸                                                                                                    |                                     |  |  |  |  |
| Image: Paktura         Fakturaatt         Auftraggeber         Status         Fakturadatum         Nettowert           Image: Paktura         Rechnung (F2)         The Bike Zone 000<br>(1003063)         Zu verbuchen         14.09.2021         20.092,50 USD         > |                                     |  |  |  |  |
| Klicken Sie auf <sup>SAPT</sup> , um zum SAP Fiori Launchpad zurückzukehren.                                                                                                    |                                     |  |  |  |  |
|                                                                                                    |                                     |  |  |  |  |

Zeit 10 Min.

## Schritt 15: Buchen Zahlungseingang

Aufgabe Buchen Sie einen Zahlungseingang vom Kunden.

**Beschreibung** Nutzen Sie das SAP Fiori Launchpad, um den Zahlungseingang eines Kunden zu buchen.

Name (Stelle) Jamie Shamblin (Kostenbuchhalter)

Mittlerweile ist die Zahlung von The Bike Zone bei Ihnen eingegangen. Zur Erfassung nutzen Sie im Bereich *Sales and Distribution* die App *Eingangszahlungen buchen*.

Eingangszahlungen

buchen

\$

Einstieg

Sie werden zu folgenden Bildschirm geleitet.

| < SAP Einga                 | ngszahlungen buchen 🔻   |                            |      |
|-----------------------------|-------------------------|----------------------------|------|
|                             |                         |                            |      |
| <ul> <li>Zanlung</li> </ul> |                         |                            |      |
| Zahlung                     |                         |                            |      |
| Allgemeine Informationen    |                         | Bankdaten                  |      |
| Buchungskreis:*             | C                       | Hausbank/Konto:            | e    |
| Buchungsdatum:*             | 14.09.2021              | Sachkonto:*                | C C  |
| Buchungsbelegdatum:*        | dd.MM.yyyy              | Betrag:*                   | 0,00 |
| Valutadatum:                | dd.MM.yyyy              | Gebühren:                  | 0,00 |
| Referenz:                   |                         | Zuordnung:                 |      |
| Periode:                    | 00                      | Umrechnungskurs:           |      |
| Buchungsbelegart:*          | DZ (Debitorenzahlung) 🗸 | Betrag/Buchungskreiswährun | 0,00 |
| Kopftext:                   |                         | g:                         |      |
| Profitcenter:               | C.                      |                            |      |

Im Bereich Allgemeine Informationen geben Sie als Buchungskreis **US00** (Global Bike Inc.) ein. Nutzen Sie in den Feldern Buchungsdatum und Buchungsbelegdatum jeweils i (Auswahl öffnen), um das **aktuelle Tagesdatum** als einzutragen. Wählen Sie zudem im Feld Periode die **aktuelle Periode** (beispielsweise **09** für September). Stellen Sie sicher, dass als Buchungsbelegart **DZ** (Debitorenzahlung) ausgewählt ist.

US00

heutiges Datum aktuelle Periode

DZ

1810000

20092.50 USD

Debitor Geschäftspartnernummer (Kunde)

Klicken Sie auf <sup>Posten vorschlagen</sup>. Im oberen Bildschirmbereich können sehen, dass sich der Saldo geändert hat. Dieser steht bei **Saldo: -20.092,50 USD** aufgrund der offenen Kundenrechnung. Im Abschnitt *Offene Posten* wird Ihnen außerdem der Buchungsbeleg aus den vorangegangen Schritten vorgeschlagen.

| Offene F | Posten (1) Stan | dard $\checkmark$ |        |               | Suchen        |                  | Q Weitere ausw | rählen Ausgleiche | n () 🗇 🗸      |
|----------|-----------------|-------------------|--------|---------------|---------------|------------------|----------------|-------------------|---------------|
| Buchun   | Konto           | Buchungsbeleg     | Buchun | Positionstext | Buchungsbeleg | NettofälligDatum | Betrag (USD)   | Zuordnung         | Ausgleichen   |
| US00     | 1003063         | 9000004           | RV     |               | 14.09.2021    | 14.09.2021       | 20.092,50      | 009000004         | Ausgleichen ≫ |
|          |                 |                   |        |               |               |                  |                |                   |               |
|          |                 |                   |        |               |               |                  |                |                   |               |

| n folge | enden Screenshots.               |                                                                                                    |                |  |  |  |
|---------|----------------------------------|----------------------------------------------------------------------------------------------------|----------------|--|--|--|
|         | Bankdaten                        |                                                                                                    |                |  |  |  |
|         | Hausbank/Konto:                  | C C C C C C C C C C C C C C C C C C C                                                                                                    | C              |  |  |  |
|         | Sachkonto:*                      | 1810000                                                                                                    | C              |  |  |  |
|         | Betrag:*                         | 20.092,50                                                                                                    | USD 🗗          |  |  |  |
|         | Gebühren:                        | 0,00                                                                                                    | USD            |  |  |  |
|         | Zuordnung:                       |                                                                                                    |                |  |  |  |
|         | Umrechnungskurs:                 |                                                                                                    |                |  |  |  |
|         | Betrag/Buchungskreiswährun<br>g: | 0,00                                                                                                    |                |  |  |  |
|         | Auswahl offener Posten           |                                                                                                    |                |  |  |  |
|         | Kontoart/Konto-ID:               | Debitor ~ 1003063                                                                                                    | C              |  |  |  |
|         | Zahlungsreferenz:                | In diesem Bereich können Sie Informationen erfassen (z.<br>Rechnungsnummer, Buchungsbelegnummer oder<br>Zahlungsreferenz), damit das System die richtigen Poste<br>leichter finden kann. |                |  |  |  |
|         | L                                | Poste                                                                                                    | en vorschlagen |  |  |  |

| Allgemeine Informationen |                       |         |
|--------------------------|-----------------------|---------|
|                          |                       |         |
| Buchungskreis:*          | US00                  | C       |
| Buchungsdatum:*          | 14.09.2021            | <b></b> |
| Buchungsbelegdatum:*     | 14.09.2021            | <b></b> |
| Valutadatum:             | dd.MM.yyyy            | <b></b> |
| Referenz:                |                       |         |
| Periode:                 | 09                    |         |
| Buchungsbelegart:*       | DZ (Debitorenzahlung) | $\sim$  |
| Kopftext:                |                       |         |
| Profitcenter:            |                       | C       |

Unter Bankdaten wählen Sie als Sachkonto bitte 1810000 (Bank 1) aus.

Ergänzen Sie außerdem als *Betrag* **20092,50 USD**. Unter *Auswahl offener Posten* hingegen wählen Sie als *Kontoart* **Debitor** sowie im Feld direkt

daneben Ihre Geschäftspartnernummer. Vergleichen Sie Ihre Eingaben mit

Wählen Sie Ausgleichen >>>> in der Zeile des Buchungsbelegs. Die offenen Posten werden zu den auszugleichenden Posten hinzugefügt mit der erfassten Eingangszahlung verrechnet.

| Auszugl   | eichende Post | en (1) Standa | rd 🗸 🛛 Alle er | ntfernen 2   |            |
|-----------|---------------|---------------|----------------|--------------|------------|
| Entfernen | Buchungsbel   | Offener Betr  | Zugeordnete    | Skontobetrag | Rechnungsb |
| <b>«</b>  | 9000004       | 20.092,50 (i) | 20.092,50      | 0,00         |            |

Da die Eingangszahlung den kompletten Betrag abdeckt, ist das Saldo mit Saldo: 0,00 USD wieder ausgeglichen. Klicken Sie auf Buchen, um den Zahlungseingang zu sichern. Das System wird ihm automatisch eine Nummer zuordnen.

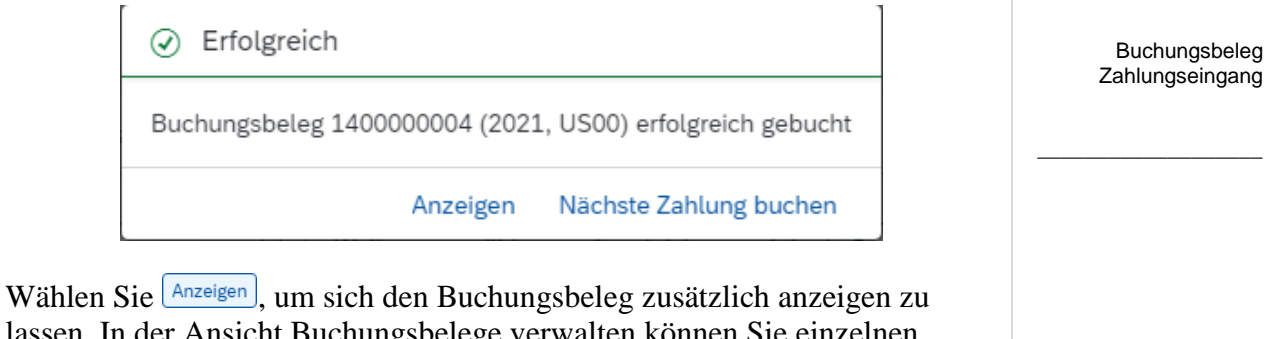

lassen. In der Ansicht Buchungsbelege verwalten können Sie einzelnen Buchungspositionen einsehen.

Klicken Sie auf <sup>SAP</sup>, um zum SAP Fiori Launchpad zurückzukehren.

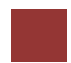

## Schritt 16: Anzeigen Belegfluss

| Aufgabe Zeigen Sie den Belegfluss des Kundenauftrags an.                                                                                                    | <b>Zeit</b> 10 Min. |
|----------------------------------------------------------------------------------------------------|---------------------|
| <b>Beschreibung</b> Nutzen Sie das SAP Fiori Launchpad, um den Kundenauftrag nachzuverfolgen.                                                                                                    |                     |
| Name (Stelle) David Lopez (Vertreter Miami)                                                                                                    |                     |
|                                                                                                    |                     |
| Das Belegfluss-Werkzeug verbindet alle Dokumente, die im The Bike Zone-<br>Kundenauftrag benutzt wurden. Es gibt einige Möglichkeiten, um auf das<br>Belegfluss-Werkzeug zuzugreifen. Eine befindet sich direkt in der Anzeige<br>des Kundenauftragsbeleges.                                                       | Belegfluss          |
|                                                                                                    |                     |
| Um einen Kundenauftrag nachzuverfolgen, nutzen Sie im Bereich Sales and Distribution die App Kundenaufträge nachverfolgen.                                                                                                    | Einstieg            |
| Kundenaufträge<br>nachverfolgen                                                                                                    |                     |
|                                                                                                    |                     |
|                                                                                                    |                     |
| Sie gelangen in die Standardansicht der App. Geben Sie im Suchfeld Ihre Nummer (###) ein und drücken Sie Start.                                                                                                    | ###                 |
| < SAP Kundenaufträge nachverfolgen → Q ⑦ LL                                                                                                    |                     |
| Standard* ∨ Ľ                                                                                                    |                     |
| Verkaufsbeleg:     Auftraggeber:     Kundenreferenz:     Wunschlieferdatum:       000     × Q     C     C     C       Gesamtstatus:     Belegdatum:     Filter anpassen (1)     Start                                                                                                    |                     |
| Ihr Terminauftrag wird angezeigt und das dessen <i>Erfüllung insgesamt</i> nun <i>Vollständig verarbeitet</i> ist.                                                                                                    |                     |
| Verkaufsbelege (1) Standard V Kundenauftrag anlegen                                                                                                    |                     |
| Verkaufsbeleg         Erfüllung insgesamt         Prozessphase         Wunschlieferdatum         Nettowert         Abwicklung von Aufträgen         Be                                                                                                    |                     |
| □ <b>5</b>                                                                                                    |                     |
| Klicken Sie auf diese Zeile. Sie gelangen zur <i>Kundenaufträge nachverfolgen</i><br>– <i>Details</i> Ansicht und können dort sämtliche Details einsehen. Bspw. wird<br>im Abschnitt <i>Erfüllung</i> der Belegfluss zum Kundenauftrag angezeigt. Alle<br>zugehörigen Belege sind vollständig erzeugt und erfasst. |                     |

| Erfüllung                   | Filtern                                        |
|-----------------------------|------------------------------------------------|
| Beleg                       | Erfüllungsstatus                               |
| ✓ Erfüllung Terminauftrag 5 | Vollständig versendet / Vollständig fakturiert |
| ✓ Terminauftrag 5           | Vollständig geliefert                          |
| ✓ Auslieferung 80000004     | Vollständig versendet                          |
| Rechnung 90000004           | Buchungsbeleg ist erzeugt                      |

Je nachdem welcher Beleg ausgewählt ist, ändert sich der Inhalt der rechten Bildschirmseite. So können Informationen zur Auslieferung oder zur Rechnung direkt eingesehen werden. Bei der Erfüllung des Terminauftrags sind auch noch einmal die Schritte vom Angebot bis zur Rechnung als Prozessablauf dargestellt. Auch von hier aus lassen sich die jeweiligen Belege aufrufen.

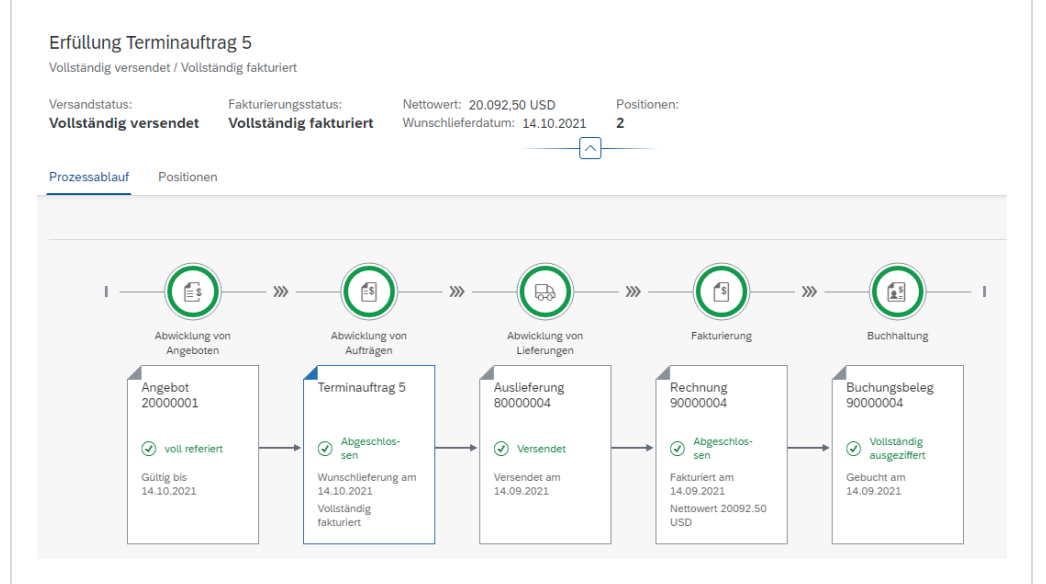

Wie Sie sehen können, haben sich im Kopfbereich sowohl der Versandstatus (*Vollständig versendet*) als auch der Fakturierungsstatus (*Vollständig fakturiert*) erneut geändert. Auf dem Reiter *Prozessablauf* wählen Sie abschließend den Buchungsbeleg aus, um das Kontextmenü zu öffnen. Klicken Sie auf *Buchungsbelege verwalten* um die entsprechende App aufzurufen.

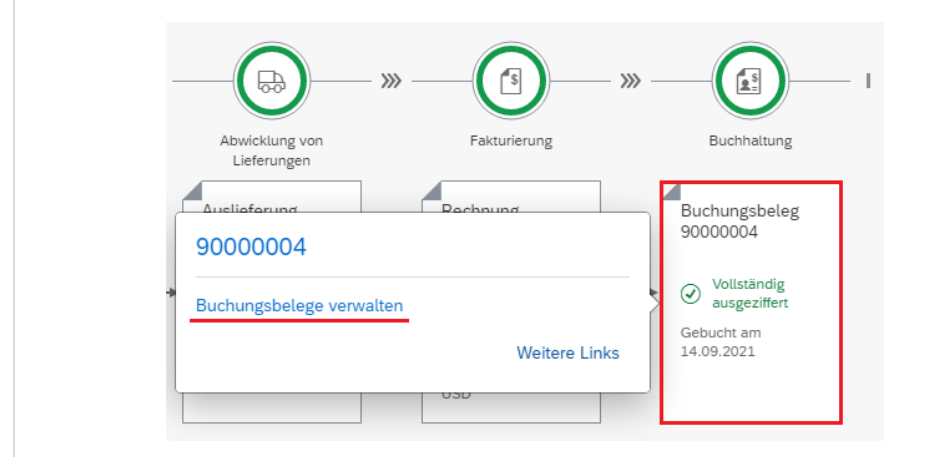

Buchungsbelege verwalten

In den Kopfdaten des Buchungsbelegs können Sie die Einzelposten einsehen. Wechseln Sie jedoch in den Reiter *Zugehörige Belege*. Klappen Sie anschließend den Belegfluss komplett auf.

| < SAP         | Buchur         | ngsbelege    | verwalten 🔻            |         |                 |
|---------------|----------------|--------------|------------------------|---------|-----------------|
| Buchungsb     | eleg (900      | 00004) -     | Erfassungssicht        | $\odot$ |                 |
| Kopfdaten     | 0<br>Anlagen   | 0<br>Notizen | 7<br>Zugehörige Belege |         |                 |
| Positionen    | (7)            |              |                        |         |                 |
| Belegart      |                |              |                        |         | Belegnummer     |
| ✓ Buchhaltu   | ungsbeleg      |              |                        |         | 9000004         |
| ✓ Kunde       | neinzelfaktura | 1            |                        |         | 009000004       |
| ✓ Aus         | lieferung      |              |                        |         | 0080000004      |
| ✓ K           | lundenauftrag  |              |                        |         | 000000005       |
| ~             | Kundenange     | ebot         |                        |         | 002000001       |
| Kundenanfrage |                |              |                        |         | 001000001       |
| ~ N           | laterialbeleg  |              |                        |         | 4900032031 2021 |
|               | Buchhaltung    | gsbeleg      |                        |         | 4900021008      |
|               |                |              |                        |         |                 |

Bis auf den Zahlungseingang können Sie alle zum Kundenauftrag erzeugten Belege sehen. Dies beinhaltet zusätzlich die Kundenanfrage, sowie den Materialbeleg inklusive Buchhaltungsbeleg der Auslieferung.

Klicken Sie auf die Belegnummer des Kundenauftrags, um das Kontextmenü zu öffnen. Klicken Sie auf Weitere Links und im sich öffnenden Pop-up wählen Sie dann die App *Belegfluss anzeigen* aus.

| Linkliste definieren                   |   |
|----------------------------------------|---|
| Suchen                                 | Q |
| Alle auswählen (0/20)                  |   |
| Belegfluss anzeigen                    |   |
| Kundenauftrag anlegen - VA01           |   |
| Kundenaufträge - Istdaten              |   |
| Kundenaufträge - Istdaten              |   |
| Kundenaufträge anlegen - Konzernintern |   |

Im folgenden Bildschirm können Sie sowohl den operativen Belegfluss als auch den Hauptbuchbelegfluss einsehen.

|                                                                                                    | Image: Address and address and address and address and address address                                                                                                    | Antrage                                                                                                    |                                                                                       | 🔂 Angebot                                                                                              | ···· 🕆 😰 Vertrieb                                                                                                    | ↑ 🐔 Lieferung                                                                                                    | ↑" 🏶 Logistik                                                                                                    | ···· ↑ 🗋 Abrechnung ···· ↑                                                                                                    |
|----------------------------------------------------------------------------------------------------|----------------------------------------------------------------------------------------------------|----------------------------------------------------------------------------------------------------|---------------------------------------------------------------------------------------|----------------------------------------------------------------------------------------------------|----------------------------------------------------------------------------------------------------|----------------------------------------------------------------------------------------------------|----------------------------------------------------------------------------------------------------|----------------------------------------------------------------------------------------------------|
| ptbutbleigflus Dimension aucegen: Buthingsteels Dischangsteels All Trians aucegen: Socierr Q Q Q 100% Q C C<br>Buthingsteel 40002389<br>Dischangsteel 40002389<br>Dischangsteel 4000 | ptuctbelegfus Demois aucogen: Duchungslees Dechungslees A in Talons aucogen: Socher Q I Q 100% Q 20<br>Dechungsleed<br>Dechungsleed | Anfrago<br>Bolog<br>Budungskreis<br>Aufraggeber<br>Delegdotum<br>Belegvährung<br>Belegvährung                        | 10000001<br>US60<br>1403063<br>14.09.2021<br>21.400.00<br>USD                         | Angebot<br>Beleg<br>Buchungsreis<br>Auftraggeber<br>Belegostum<br>Berrig<br>Belegostum                 | 2000001<br>US00<br>1003003<br>2003020<br>2003020<br>USD                                                              | Ma Santa Santa S                                                                                                    | Warenausy/Lieferung<br>Ma<br>14.05.202<br>US<br>Warenausy/Lieferung<br>Warenausy/Lieferung<br>Warenausy/Lieferung<br>Ma<br>Beopsium 34 | Rechnung<br>Berg<br>2012111<br>2012111<br>201211<br>2012111<br>2012111<br>20 |
| Buchungster         400002004         Pachago (M)         Polonge (M)         Polonge (M)                                                                                                    | Buchungster     400002100       Buchungster     1800       Buchungster     1800                                                                                                    | ptbuchbelegfluss                                                                                                    | Dimension a                                                                           | nzeigen: Buchungskreis                                                                                 | Buchungskreis:                                                                                                    | <ul> <li>churactoriag</li> </ul>                                                                                                    | Als T-Konto anzeigen Sucher                                                                                                    | Q 🛛 Q 100% Q 🖵 🔀                                                                                                    |
| (Wenneug Alithung)                                                                                                    | (Wendeng Listening)                                                                                                    | Buchungsbe-<br>leg<br>Geschäfts-<br>jahr<br>Buchungs-<br>kreis<br>Buchungsbe-<br>legdaum<br>Belegdatum<br>Belegdatum | 4900021008<br>2021<br>US00<br>14.09.2021<br>14.09.2021<br>4.09.2021<br>17:05:40<br>WI | Buchungsbeieg<br>Geschänglahe<br>Buchungskreis<br>Buchungsdatum<br>Belegdatum<br>Belegdatum<br>Belegan | 9000004<br>2023<br>US00<br>14.09.2023<br>14.09.2023<br>14.09.2023<br>12.24.07<br>W<br>(Fehtunelber-<br>(Fehtunelber- | Long 140000004<br>juhr 2001<br>Juhr 3050<br>Juhr 40500<br>Juhr 405000<br>Juhr 40500<br>Juhr 405000<br>Juhr 40500<br>Juhr 40500<br>Juhr 40500<br>Ju |                                                                                                    |                                                                                                    |
|                                                                                                    |                                                                                                    | (Wee                                                                                                    | enausg/Lieferung)                                                                     |                                                                                                    |                                                                                                    |                                                                                                    |                                                                                                    |                                                                                                    |

## SD Herausforderung

**Lernziel** Verstehen und Ausführen eines integrierten Order-to-Cash-Prozesses. Zeit 75 Min.

**Motivation** Nachdem Sie die Fallstudie *Vertrieb* nun erfolgreich beendet haben, sollten Sie in der Lage sein, folgende Aufgabe eigenständig zu lösen.

**Szenario** Einer Ihrer Bestandskunden hat einen eigenständigen Ableger Alster Adventures in Hamburg eröffnet und möchte mit diesem von Ihrer neuen Aktion profitieren, in der es je bestelltem Mountainbike einen Geländehelm gratis dazu gibt. Einzelne Positionen können in den Positionsdetails des Terminauftrags als kostenlose Position (AGNN) markiert werden. Achten Sie darauf, dass Geländehelme einer anderen Sparte angehören. Erstellen Sie, mit Alster Cycling (Debitor 14000) als Vorlage, einen neuen Kunden Alster Adventures. Lassen Sie Ihren neuen Kunden aus dem Werk in Hamburg (HH00) über die Verkaufsorganisation Deutschland Nord (DN00) beliefern. Denken Sie daran, dass in Europa der Euro das gängige Zahlungsmittel ist. Unternehmen in Deutschland sind steuerpflichtig. Erweitern Sie Alster Adventures auch so, dass Bestellungen für die Sparten Zubehör und Spartenübergreifend ausgelöst werden können.

Bestellen Sie anschließend als Alster Adventures fünf Mountainbikes für Herren und fünf Mountainbikes für Damen. Als langjähriger Kunde bekommt Alster Adventures auf die Bestellung noch pro Fahrrad 50\$ Rabatt, sowie auf den gesamten Einkauf 3% vom Netto Preis.

**Aufgabeninformation** Führen Sie den Order-to-Cash-Prozess einschließlich des Zahlungseingangs vom Kunden durch. Da diese Aufgabe an die Vertrieb Fallstudie angelehnt ist, können Sie diese als Hilfestellung nutzen. Es wird jedoch empfohlen diese fortführende Aufgabe ohne Hilfe zu bewerkstelligen, um so Ihr erworbenes Wissen auf die Probe zu stellen.